# 

# **Multi-Effects Processor**

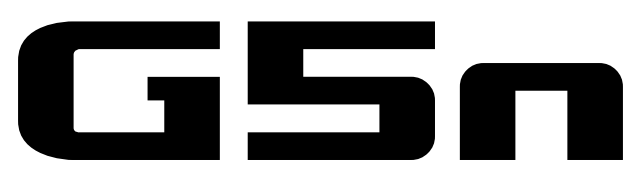

### オペレーションマニュアル

このたびは、**ZOOM G5n**(以下**G5n**と呼びます)をお買い上げいただき、まことに ありがとうございます。

**「」「」**の機能を十分に理解し、末永くご愛用いただくためにも、このマニュアルをよくお読 みくださるようお願い致します。

なお、この取扱説明書はお手元に保存し、必要に応じてご覧ください。

| E                  | 次                    |
|--------------------|----------------------|
|                    | リズムを使用する             |
| はじめに               | ルーパーを使用する41          |
| 用語について             | ペダルを使用する45           |
| 各部の名称              | テンポを設定する46           |
| 電源を入れる             | オーディオインターフェースとして利用する |
| ディスプレイ情報 7         |                      |
| エフェクトを調節する         | ペダルを調節する48           |
| アウトプットブースターを使用する17 | 初期化する49              |
| マスターレベルを調節する17     | ファームウェアをアップデートする50   |
| パッチを使用する           | 故障かな?と思う前に53         |
| USBオーディオの設定を変更する24 | リズムパターン54            |
| 各種設定を変更する          | 仕 様55                |
| チューナーを使用する         |                      |

# 安全上の注意/使用上の注意

#### 安全上の注意

このオペレーションマニュアルでは、誤った取り扱いによる 事故を未然に防ぐための注意事項を、マークを付けて表示し ています。マークの意味は次のとおりです。

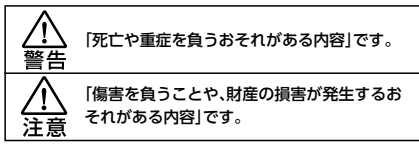

#### 図記号の例

「実行しなければならない(強制)内容」です。

↓ 「してはいけない(禁止)内容」です。

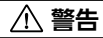

#### ACアダプターによる駆動

ACアダプターは、必ずZOOM AD-16を使用する。

○ コンセントや配線器具の定格を超える使い方をしない。

#### 改造について

○ ケースの開封や改造を加えない。

#### ⚠ 注意

#### 製品の取り扱いについて

● 落としたり、ぶつけたり、無理な力を加えない。

↓ 異物や液体を入れないように注意する。

#### 使用環境について

- 温度が極端に高いところや低いところでは使わない。
- 暖房機やコンロなど熱源の近くでは使わない。
- 湿度が極端に高いところや水滴のかかるところでは使わない。
- 振動の多いところでは使わない。
- 砂やほこりの多いところでは使わない。

#### ACアダプターの取り扱いについて

電源プラグをコンセントから抜くときは、必ずプラグを持って抜く。

長期間使用しないときや雷が鳴っているときは、電源プラグをコンセントから抜く。

#### 接続ケーブルと入出力ジャックについて

ケーブルを接続するときは、各機器の電源スイッチを必ずオフにしてから接続する。

移動するときは、必ずすべての接続ケーブルとACアダプターを抜いてから移動する。

#### 音量について

| $\sim$ | 大音量で長時間使用しない。 |
|--------|---------------|
|        | 人自主に反时间使用しない。 |

#### 使用上の注意

#### 他の電気機器への影響について

「こう」は、安全性を考慮して本体からの電波放出および外部からの電波干渉を極力抑えております。しかし、電波干渉を非常に受けやすい機器や極端に強い電波を放出する機器の周囲に設置すると影響が出る場合があります。そのような場合は、こう」と影響する機器と十分に距離を置いて設置してください。

デジタル制御の電子機器では、「「」」「」「」も含めて、電波障害による誤動作やデータの破損、消失など思わぬ事故が発生しかねません。注意してください。

#### お手入れについて

パネルが汚れたときは、柔らかい布で乾拭きしてください。それでも 汚れが落ちない場合は、湿らせた布をよくしぼって拭いてください。 クレンザー、ワックスおよびアルコール、ベンジン、シンナーなどの 溶剤は絶対に使用しないでください。

#### 故障について

故障したり異常が発生した場合は、すぐに電源を切り、ACアダプ ターを抜いて他の接続ケーブル類もはずしてください。「製品の型 番」「製造番号」「故障、異常の具体的な症状」「お客様のお名前、ご住 所、お電話番号」をお買い上げの販売店またはズームサービスまで 連絡してください。

#### 著作権について

◎Windows<sup>®</sup> / Windows<sup>®</sup> 7/ Windows<sup>®</sup> 8.1/ Windows<sup>®</sup> 10 はMicrosoft<sup>®</sup> 社の商標または登録商標です。◎Macintosh<sup>®</sup> / Mac OS<sup>®</sup> はApple Inc.の商標または登録商標です。◎文中のその他の製 品名、登録商標、会社名は、それぞれの会社に帰属します。

\*文中のすべての商標および登録商標は、それらの識別のみを目的として 記載されており、各所有者の著作権を侵害する意図はありません。

この装置は、クラスB情報技術装置です。この装置は、家 庭環境で使用することを目的としていますが、この装置 がラジオやテレビジョン受信機に近接して使用されると、受信障害 を引き起こすことがあります。 取扱説明書に従って正しい取り扱 いをしてください。 VCCI-B

### 進化したユーザーインターフェース

Gシリーズで培ったストンプボックス感覚のユーザーインターフェースを更に進化させました。4つのユニットディスプレイに加え、トータルディスプレイを搭載。現在使用しているエフェクトをひと目で確認できます。

### アンプ/キャビネットの特性を綿密にエミュレート

実際の回路動作から真空管アンプの特性を綿密にエミュレート。インパルス応答を使った キャビネットと組み合わせることで、スタジオ・クオリティのレコーディングサウンドを得る ことができます。

### 続々追加される多彩なエフェクト

「「「」」」」 のエフェクトはZOOMより配信していきます。詳しい情報はZOOMのWEBサイト(http://www.zoom.co.jp/)を確認してください。

# 用語について

### パッチ

エフェクトのON/OFFやパラメーターの設定値を記憶したものを"パッチ"と呼びます。 エフェクトの呼び出しや保存はパッチ単位で行います。 **「」「」「」」**は200パッチまで保存でき ます。

### バンク

4つのパッチをひとまとめにしたものを"バンク"と呼びます。

#### ユニット

1組のユニットディスプレイとパラメーターノブ4つ、フットスイッチをまとめて"ユニット" と呼びます。

### <u>ラージエフェクト</u>

複数のユニットを使用するエフェクトを"ラージエフェクト"と呼びます。

※ **広与** のエフェクトパラメーターリストは、製品には付属しておりませんので、 ダウンロードしてご利用ください。→ http://www.zoom.co.jp/

各部の名称

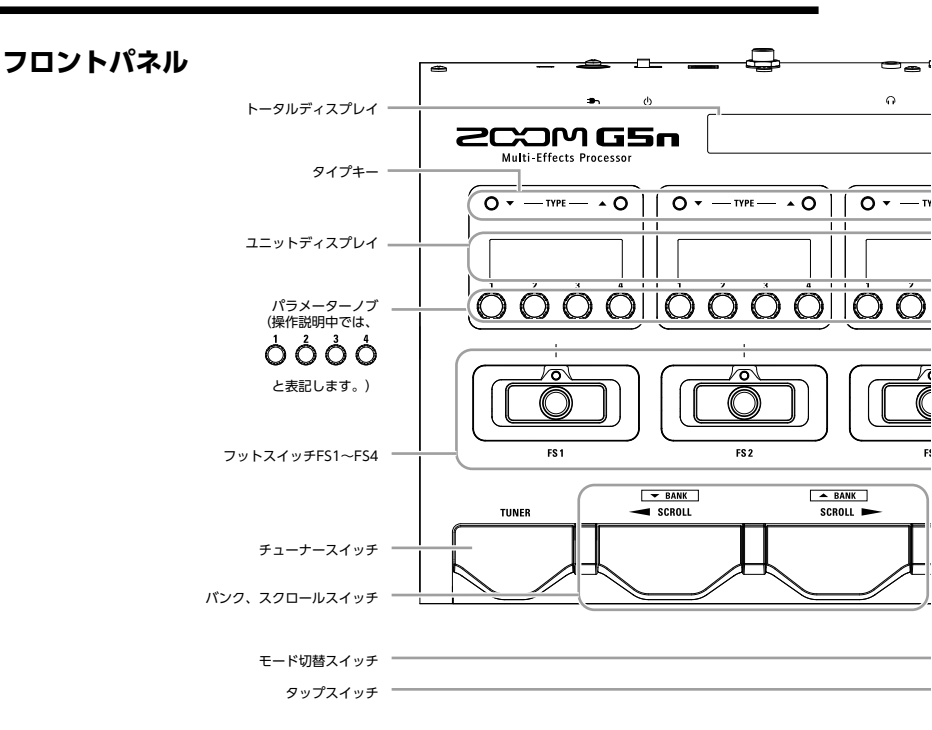

リアパネル

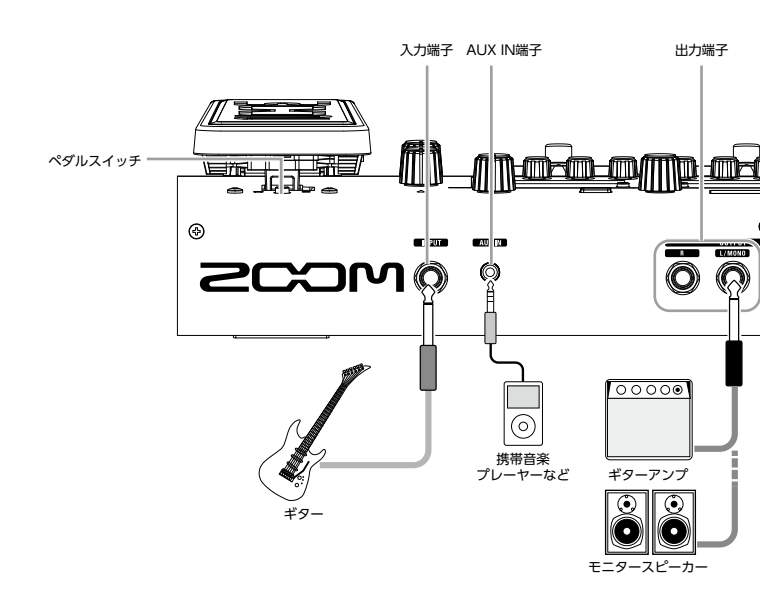

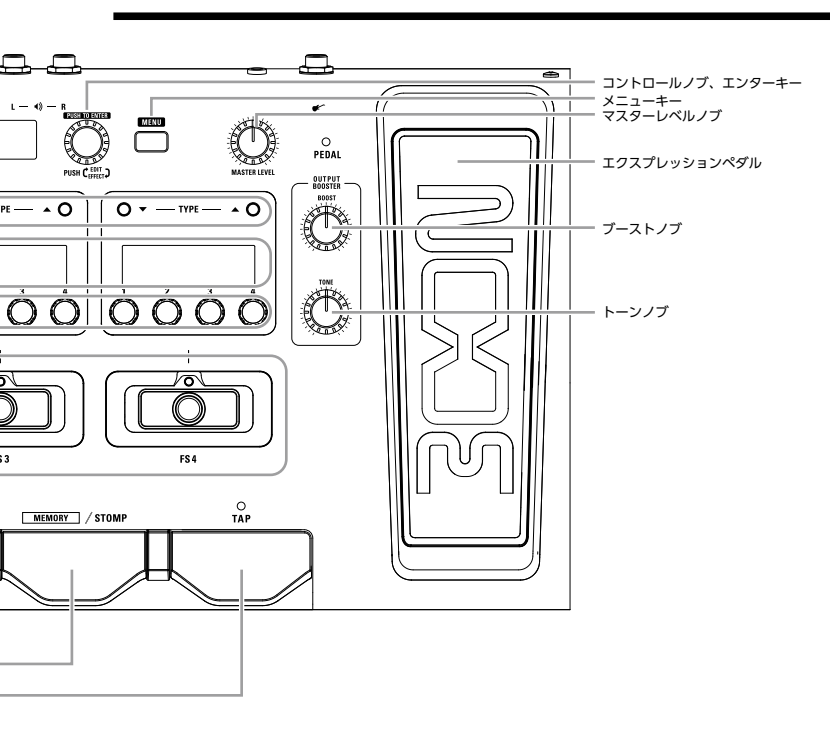

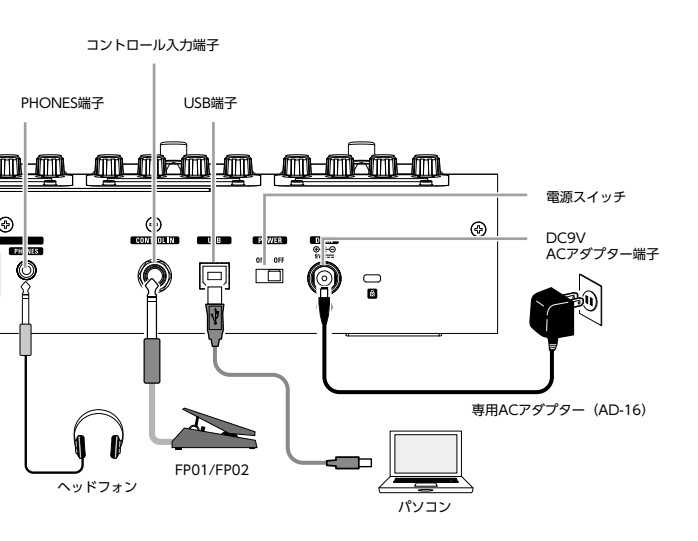

# 電源を入れる

### 電源を入れるには

- アンプの音量を最小にする。
- ・ACアダプターを接続してから、電源スイッチを"ON"にする。

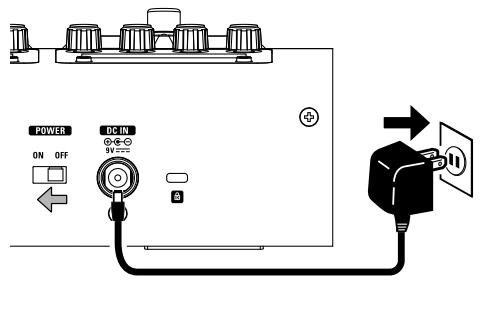

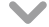

・アンプの電源を入れ、音量を上げる。

HINT Gらっは前回電源スイッチを切ったときのモードで立ち上がります。

### eco 設定について

ecoモードをONに設定している場合、操作が行われないまま10時間が経過す

ると、自動的に電源が切れます。

# ディスプレイ情報

### STOMPモード時のディスプレイ

■ トータルディスプレイ

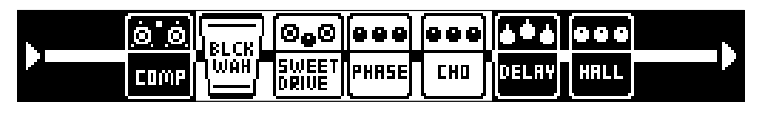

HINT 現在4つのユニットディスプレイに表示されているエフェクトは、背景が白で表示されます。

### ■ ユニットディスプレイ

<u>スタンダードエフェクト</u>

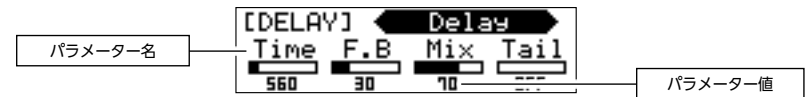

<u>ラージエフェクト</u>

|           | [AMP] ·    |     | MS 3   | 800   |      | •   |      |         |
|-----------|------------|-----|--------|-------|------|-----|------|---------|
| パラメーター名 – | Input Bass | MID | Тиевle | PRSNC | Gain | VOL | SOLO |         |
|           | HI SO      | 50  | 50     | 50    |      |     | 2    | パラメーター値 |

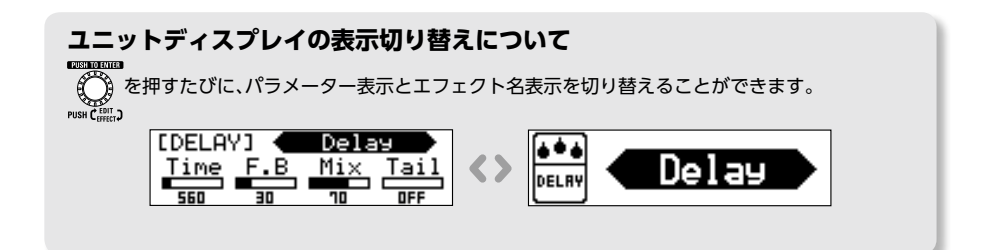

# MEMORYモード時のディスプレイ

■ トータルディスプレイ

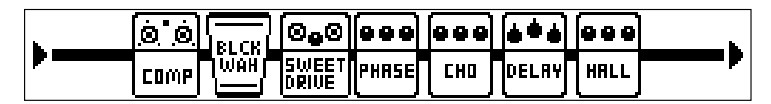

■ ユニットディスプレイ

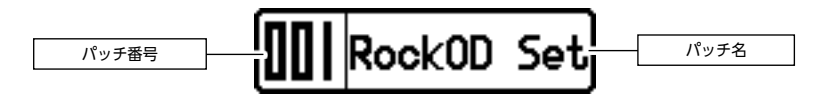

# エフェクトを調節する

MEMORY / STOMP

を押してSTOMPモードに切り替える。

## エフェクトのON/OFFを切り替えるには

- を押す。 ٠
- ・エフェクトのON/OFFが切り替わる。

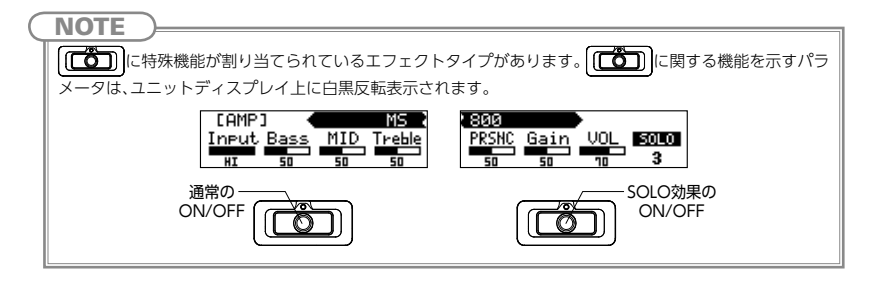

# エフェクトタイプを選択するには

・O▼ TYPE ▲O を押す。

30

- エフェクトタイプが変更される。
  - [DEL 8Y] < TapeEcho [DELAY] 🔸 Delay Tail > Time F.B Mi× 560

DFF

חר

| Time | F.B  | $Mi \times$ | Tail |
|------|------|-------------|------|
|      | E 11 |             |      |
| 300  |      | 30          | UFF  |

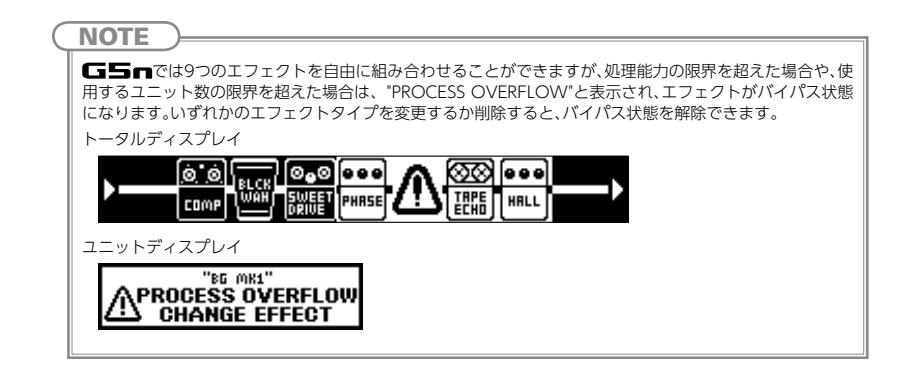

### エフェクトカテゴリを選択するには

TYPE ▲○ を押しながら TYPE ▼○ を押す。

 $\mathbf{V}$ 

カテゴリ名が表示され、カテゴリの先頭にあるエフェクトタイプに変更される。

| 0<br>0 | DYNAMICS            | ° ⇒ °        | FIL              | TER        | °<br>o ⇒ 0° | DRIVE    | ° |
|--------|---------------------|--------------|------------------|------------|-------------|----------|---|
|        | HINT<br>YPE ▼Oを押しなが | 6TYPE ▲C     | <b>)</b> を押すと、エフ | フェクトカテニ    | ゴリが逆方向で     | 切り替わります。 |   |
|        | Dynamics            | ° <b>←</b> 0 | FILTER           | ° ← 0<br>0 | DRIVE       | o<br>    |   |

### エフェクトのパラメーターを調節するには

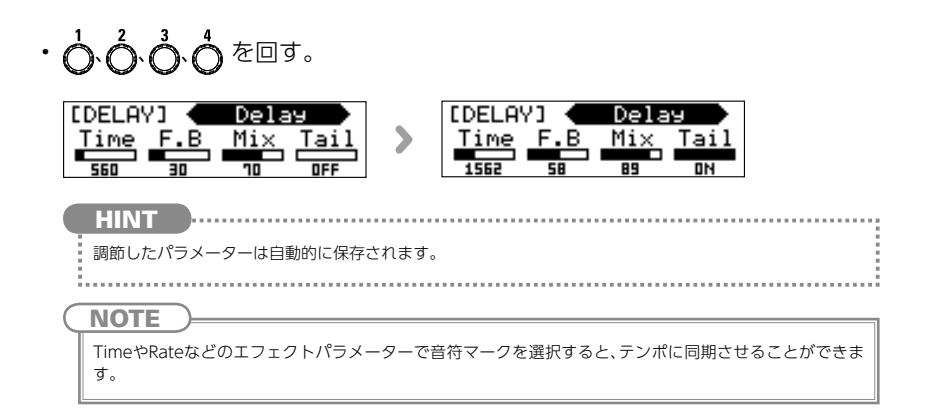

## エフェクトの表示をスクロールするには

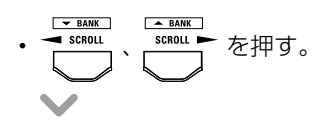

押すたびにエフェクトの表示がスクロールされる。

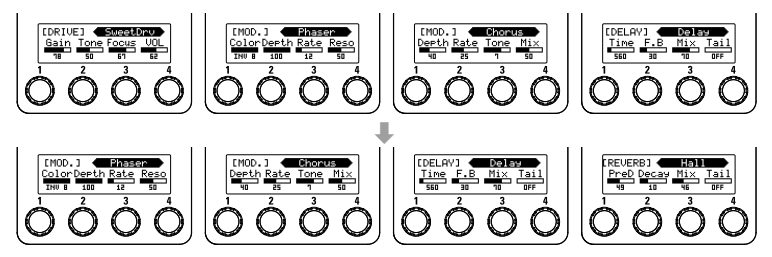

#### エフェクトの表示について

**「」」** 「「」」では使用しているエフェクトをトータルディスプレイで一目で確認できます。現在ユニット ディスプレイに表示されているエフェクトは、背景が白で表示されます。

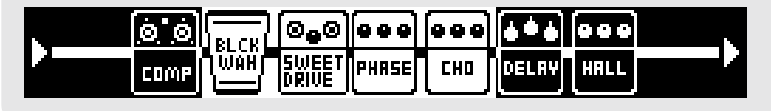

## エフェクトを追加するには

トータルディスプレイにホーム画面が表示されていることを確認する。

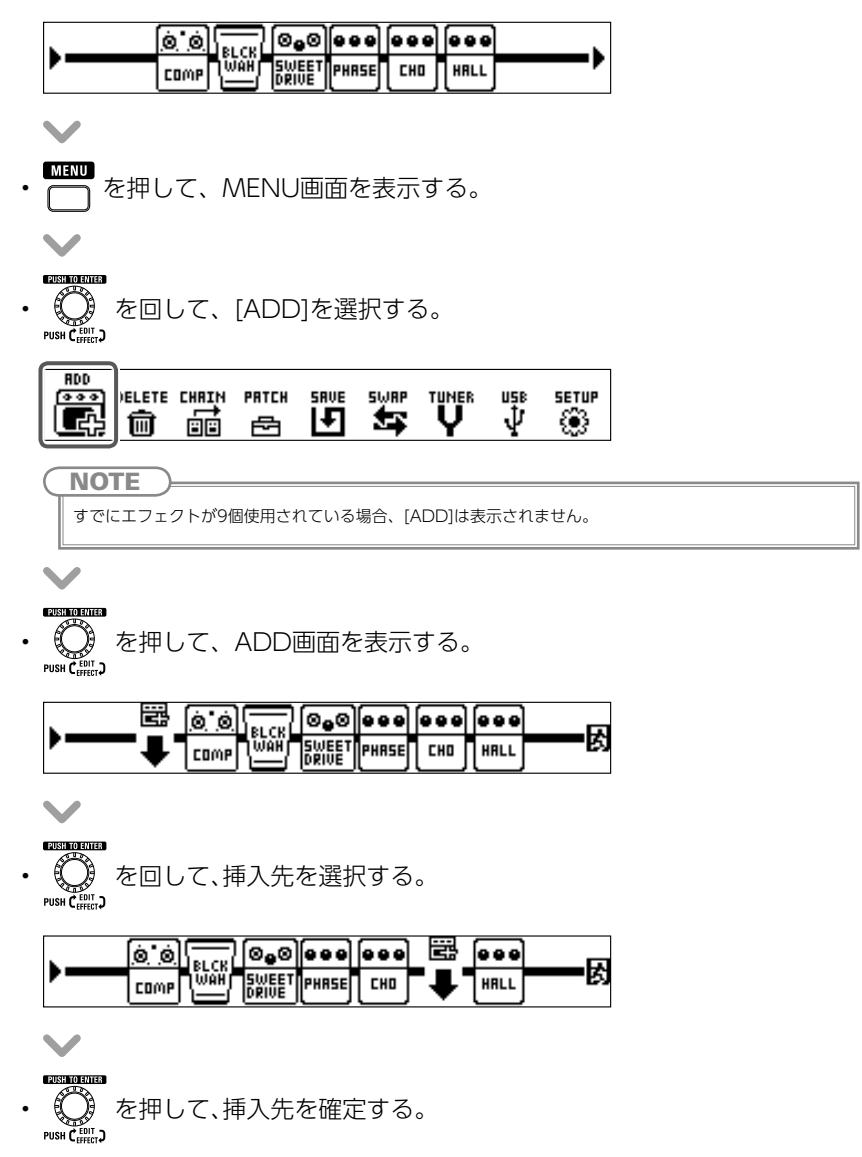

- ユニットディスプレイにシールドが追加される。
- **○▼ TYPE ▲○** を押して、エフェクトタイプを選択する。 ユニットディスプレイ

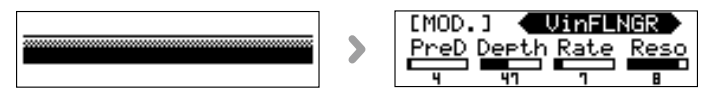

#### トータルディスプレイ

| ۱ | o o  |            | 0 <b>.</b> 0   |       |     |             |      | L         |
|---|------|------------|----------------|-------|-----|-------------|------|-----------|
| · | COMP | <b>WAH</b> | SWEET<br>Drive | PHRSE | CHO | UIN<br>FLNG | HALL | <b></b> r |

#### ■ エフェクトの追加を終了する

を回して、[EXIT]を選択する。

|          | io)<br>Bucel     | ) [@ <sub>9</sub> @] |       |     |      | EXIT |
|----------|------------------|----------------------|-------|-----|------|------|
| <b>-</b> | JULE IN THE REAL | SWEET<br>Drive       | PHRSE | CH0 | HALL |      |

を押す。

ホーム画面に戻る。

|   | 00   |        | 0 <sub>0</sub> 0 |       |     |      | L .     |
|---|------|--------|------------------|-------|-----|------|---------|
| , | COMP | ТŴА́Н) | SWEET<br>Drive   | PHRSE | CHO | HALL | <b></b> |

### エフェクトを削除するには

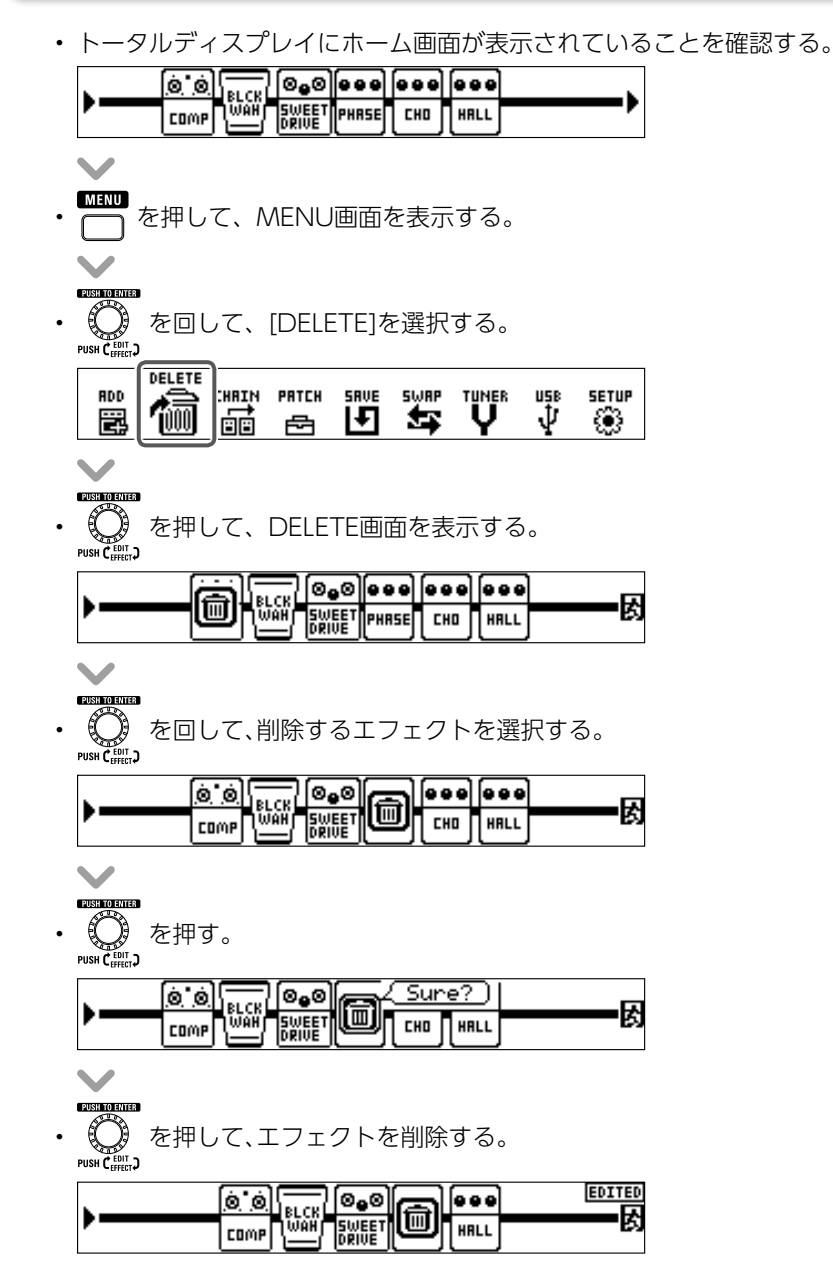

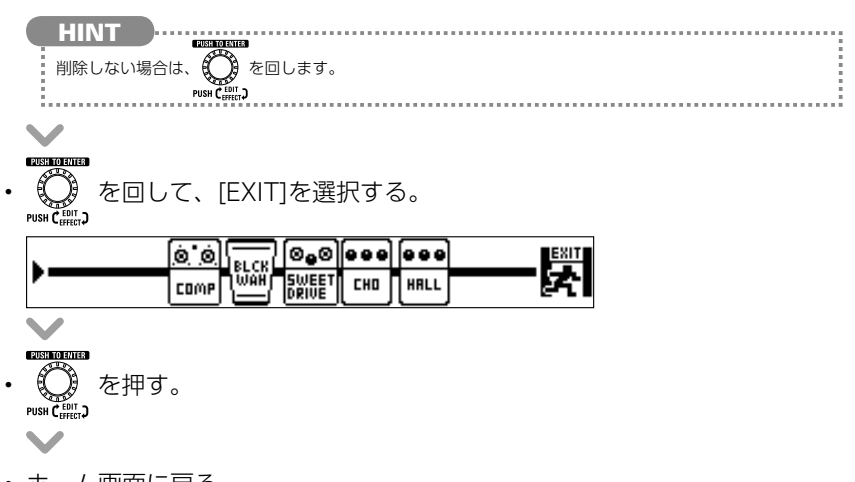

ホーム画面に戻る。

| <b>.</b> | <b>0</b> 0 | ിരം            |     |      | L         |
|----------|------------|----------------|-----|------|-----------|
| ,        | COMP       | SWEET<br>DRIVE | CH0 | HALL | <b></b> , |

# エフェクトを並べ替えるには

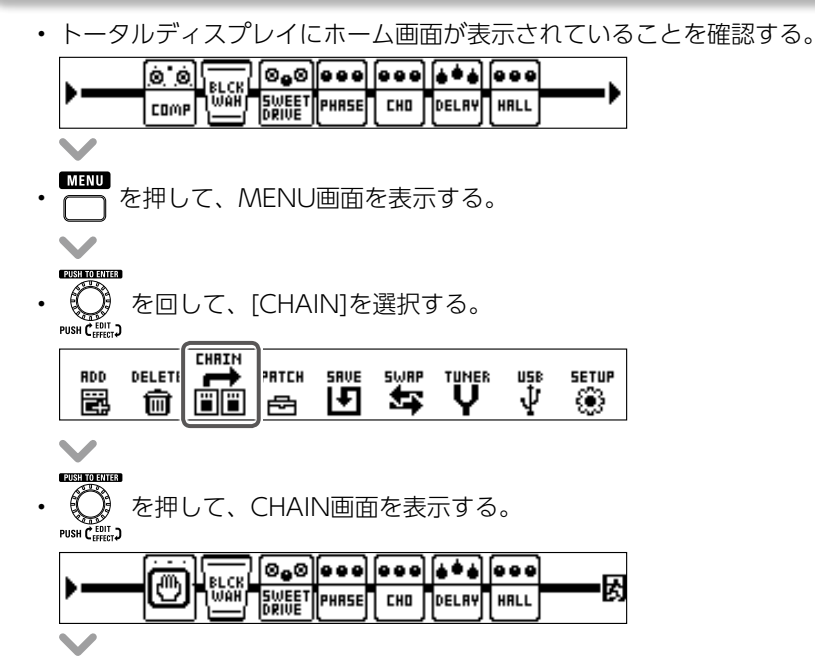

PUSH TO ENTER

Real Control Television France State State St

| . 0.0 | <u></u> | (+++) |      |    |
|-------|---------|-------|------|----|
| COMP  | ╝┖┉     | DELAY | HALL | ES |

を押して、並べ替えるエフェクトを確定する。

|            | 00   |       | ⊚ <sub>e</sub> ⊗ |   |     | (     |      |   |
|------------|------|-------|------------------|---|-----|-------|------|---|
| , <u> </u> | COMP | ĨŴĂĤ) | SWEET<br>Drive   | y | CHO | DELAY | HALL | E |

を回して、隣のエフェクトと入れ替える。

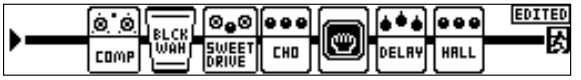

です。 PUSH C ##!. ) を押して、エフェクトの選択を解除する。

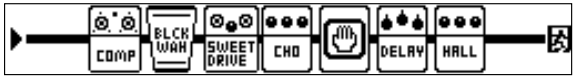

EXERCICICE の PUSH C HIET PUSH C HIET P

|   | 00   |         | 0 <b>.</b> 0   |     |       | <b>è</b> ∳∳ |      | EXIT  |
|---|------|---------|----------------|-----|-------|-------------|------|-------|
| , | COMP | ιώλΗ̈́Γ | SWEET<br>Drive | CH0 | PHRSE | DELRY       | HALL | - EX- |

- を押す。
- ホーム画面に戻る。

| <b>.</b> | 00   |                | 0 <sub>0</sub> 0 |     |       | ∳••́•́ |      |         |
|----------|------|----------------|------------------|-----|-------|--------|------|---------|
| /        | COMP | <b>T</b> MAH I | SWEET<br>DRIVE   | CH0 | PHASE | DELAY  | HALL | <b></b> |

# アウトプットブースターを使用する

アウトプットブースターは出力直前に配置された、真空管ブースターをエミュレートした機能です。

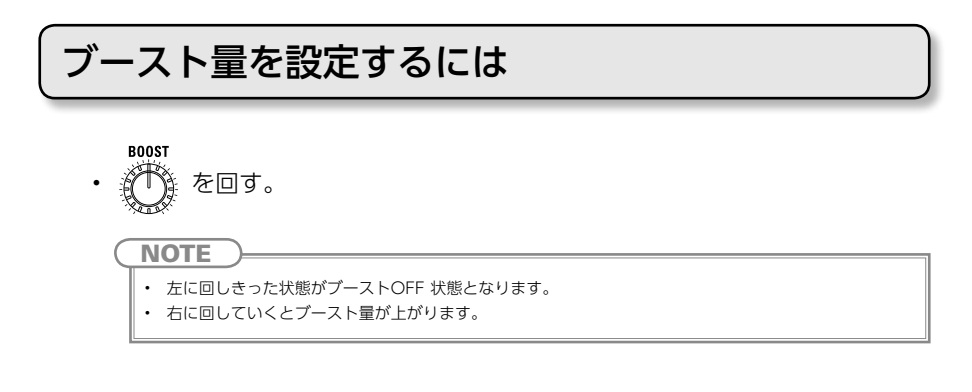

### 音質を設定するには

ノブ中央 周波数特性がフラットになります。 ノブを左に回す 高域を抑えた音質になります。 ノブを右に回す 高域が強調された音質になります。

# マスターレベルを調節する

を回す。 MASTER LEVEL NOTE 設定範囲は-∞~+6dBです。

ノブ中央で0dB設定となります。

### パッチを選択するには

#### ■ パッチを変更する

- ・ 「MEMORY/STOMP を押す。
- MEMORYモードに切り替わる。

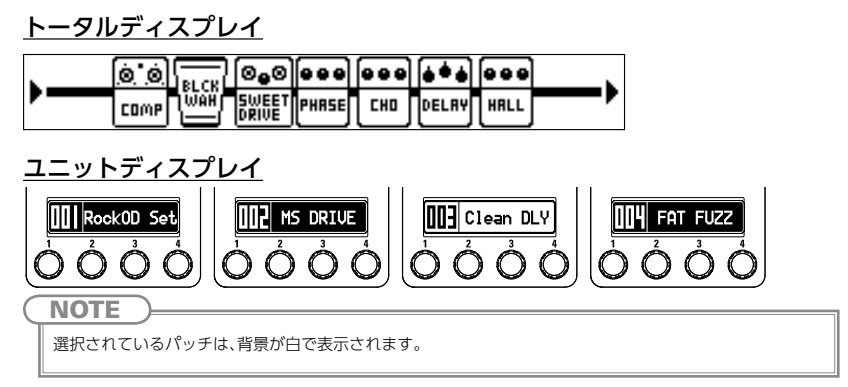

### ■ バンクを変更する

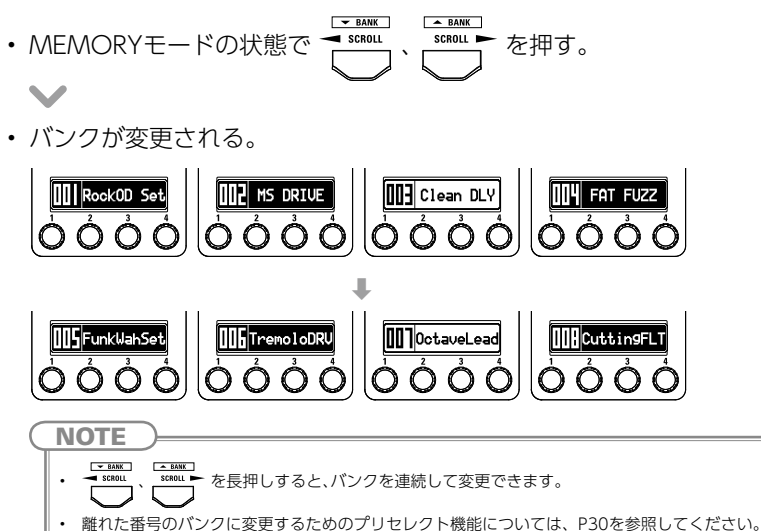

### パッチ固有のパラメーターを設定するには

#### ■ パッチ設定モードにする

- トータルディスプレイにホーム画面が表示されていることを確認する。 SWEET PHASE CHO DELRY HALL COMP を押して、MENU画面を表示する。 を回して、[PATCH]を選択する。 DELETE CHRIN RDD SAVE SWAP TUNER USB SETUP F 55 Ψ ā ۲ 1 E 甸 を押して、PATCH画面を表示する。 PUSH ( PATCH SETTINGS (LEVEL) RockOD Set **—** 100 ■ パッチレベルを調節する を回して、[LEVEL]を選択する。 • PATCH SETTINGS LEVEL) RockOD Set **—** 100 を押す。 PATCH SETTINGS LEVEL RockOD Set 🗆 100 1
  - ・ 〇 た回して、パッチレベルを調節する。
     PUSK (調)

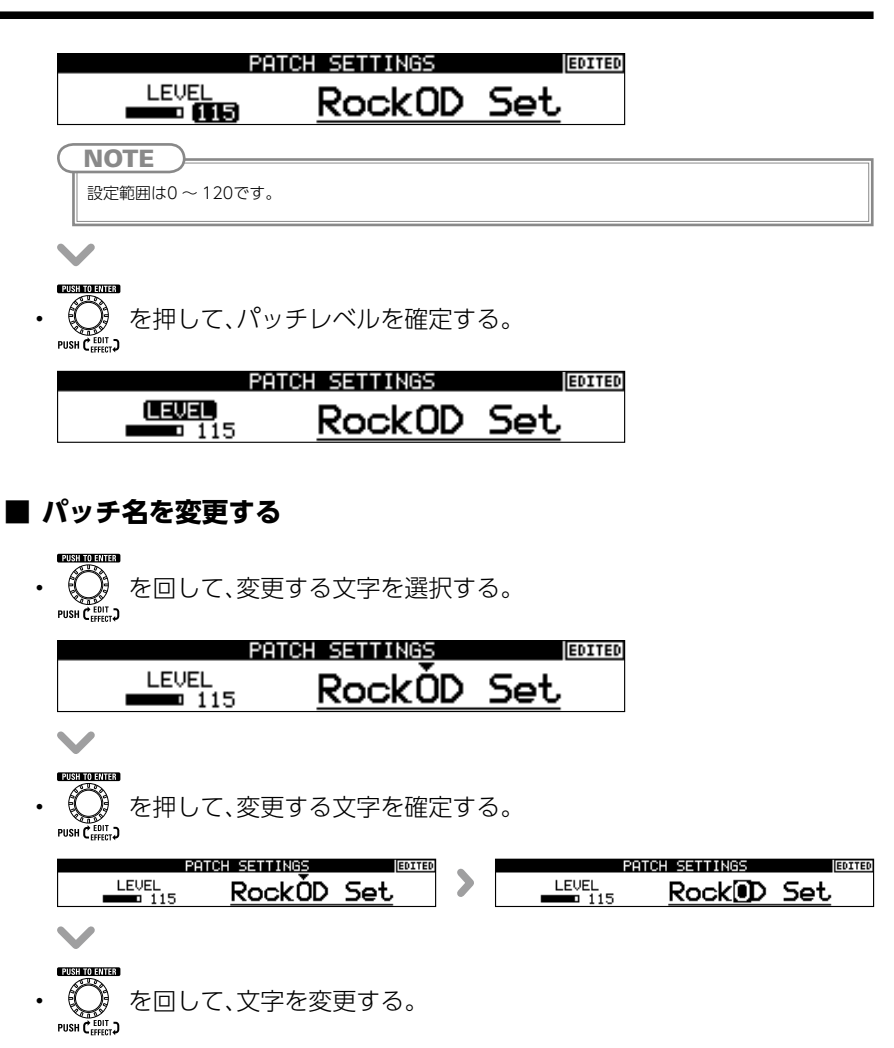

|       | PATCH SETTINGS | EDITED |
|-------|----------------|--------|
| LEVEL | Rock           | Set    |

 CONSISTENT

 ・
 ・

 ・
 ・

 ・
 ・

 ・
 ・

 ・
 ・

 ・
 ・

 ・
 ・

 ・
 ・

 ・
 ・

 ・
 ・

 ・
 ・

 ・
 ・

 ・
 ・

 ・
 ・

 ・
 ・

 ・
 ・

 ・
 ・

 ・
 ・

 ・
 ・

 ・
 ・

 ・
 ・

 ・
 ・

 ・
 ・

 ・
 ・

 ・
 ・

 ・
 ・

 ・
 ・

 ・
 ・

 ・
 ・

 ・
 ・

 ・
 ・

 ・
 ・

 ・
 ・

 ・
 ・

 ・
 ・

|              | PATCH SETTINGS | EDITED |
|--------------|----------------|--------|
| LEVEL<br>115 | RockĎD         | Set    |

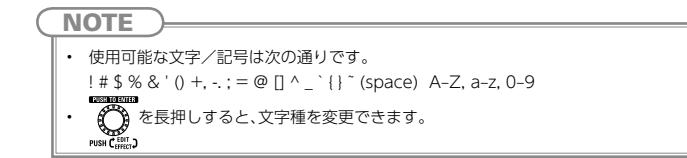

#### ■ パッチ設定モードを終了する

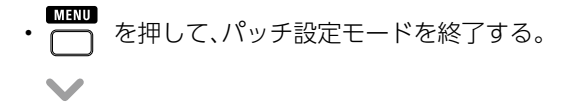

ホーム画面に戻る。

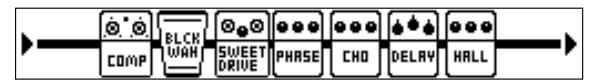

## パッチを保存するには

トータルディスプレイにホーム画面が表示されていることを確認する。

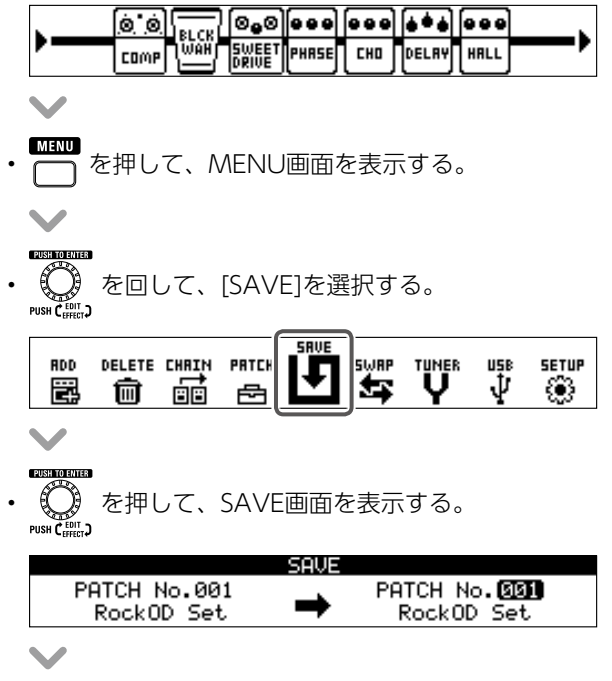

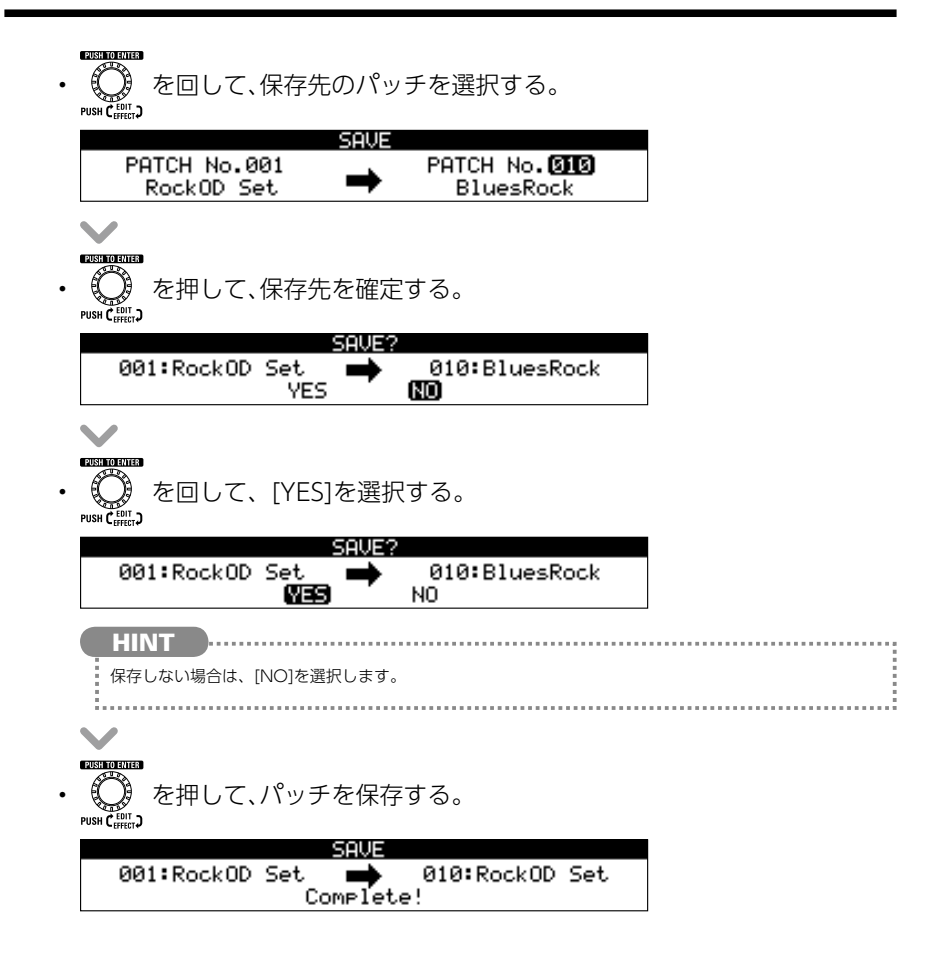

# パッチを入れ替えるには

• トータルディスプレイにホーム画面が表示されていることを確認する。

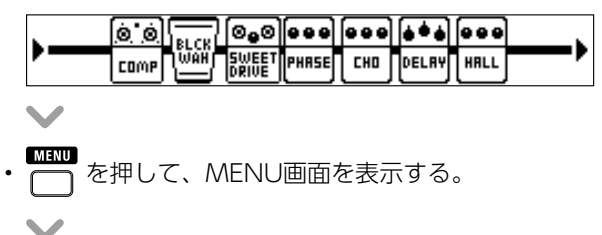

| ■ を回して、[SWAP]を選択する。                                                               |
|-----------------------------------------------------------------------------------|
|                                                                                   |
| RDD DELETE CHRIN PATCH SAVE $\Psi$ IUNER USB SETUP<br>$\Psi$ $\Psi$ $\Psi$ $\Psi$ |
|                                                                                   |
|                                                                                   |
| ・ した を押して、SVVAP回回を表示する。<br>Post C min C                                           |
| SWAP                                                                              |
| PATCH No.001                                                                      |
|                                                                                   |
|                                                                                   |
| <ul> <li>・ ② を回して、入れ替え先のパッチを選択する。</li> <li>PUSH C 単に、</li> </ul>                  |
| SWAP                                                                              |
| RockOD Set                                                                        |
|                                                                                   |
|                                                                                   |
| <ul> <li>・ (し) を押して、入れ替え先のパッチを確定する。</li> <li>Pusi (論:)</li> </ul>                 |
| SWAP?                                                                             |
| 001:RockUD Set 😝 010:BluesRock<br>YES 🚺                                           |
| $\sim$                                                                            |
|                                                                                   |
| ・ した を回して、[YES]を選択する。<br>pust c ###:)                                             |
| SWAP?                                                                             |
| 001:RockOD Set 🌧 010:BluesRock                                                    |
|                                                                                   |
|                                                                                   |
| 入れ皆えない場合は、「NO」で迭れてより。                                                             |
| $\sim$                                                                            |
|                                                                                   |
| • して、バッチを人れ替える。                                                                   |
| SWAP                                                                              |
| 010:RockOD Set 😝 001:BluesRock<br>Complete!                                       |

# USB オーディオの設定を変更する

### USB AUDIO画面を表示するには

トータルディスプレイにホーム画面が表示されていることを確認する。

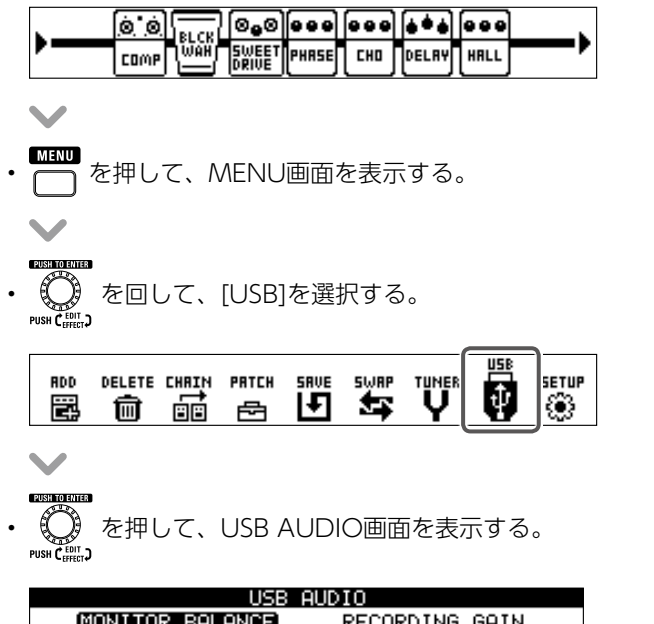

| 020             | HOUIO          |
|-----------------|----------------|
| MONITOR BALANCE | RECORDING GAIN |
| DIRECT DRW 50   | 🔲 ØdB          |
|                 |                |

# USBオーディオのモニタリングバランスを調節するには

| ・USB AUDIO画面で の を回して、[MONITOR BALANCE]を選択する                                                                                                    | ,<br>Do |
|----------------------------------------------------------------------------------------------------|---------|
| USB AUDIO<br>MONITOR BALANCE RECORDING GAIN<br>DIRECT DRW 50 0dB                                                                                              |         |
| ■<br>EXENCIENTED<br>● ⑦ を押す。                                                                                                    |         |
| USB AUDIO<br>MONITOR BALANCE RECORDING GAIN                                                                                                    |         |
|                                                                                                    |         |
| • ② を回して、モニタリングバランスを調節する。<br>PUSH C (ARE) >                                                                                                    |         |
|                                                                                                    |         |
| <ul> <li>NOTE</li> <li>DAWソフト(パソコン)からの出力信号とダイレクトモニタリングのバランスを調節します。</li> <li>設定範囲は0~100です。</li> <li>「0」でダイレクト信号のみ、「100」でDAWソフト(パソコン)からの出力信号のみになります。</li> </ul> |         |
|                                                                                                    |         |
| ・ 〇 を押して、モニタリングバランスを確定する。<br>Puse C いっ                                                                                                    |         |
| USB AUDIO<br>MONITOR BALANCE RECORDING GAIN<br>DIRECT DRW 75 Odb                                                                                              |         |

# 録音レベルを調節するには

| • | USB AUDIO画面で<br><sup>Mathemathemathemathemathemathemathemathem</sup>       |
|---|----------------------------------------------------------------------------|
|   | USB AUDIO<br>MONITOR BALANCE (RECORDING GAIN)<br>DIRECT DRW 75 0dB         |
|   | $\checkmark$                                                               |
| • | EUSENDENTED<br>の<br>を押す。<br>PUSH C <sub>EFFE</sub> )                       |
|   | USB AUDIO                                                                  |
|   |                                                                            |
|   | ×                                                                          |
| • | である<br>である<br>PISH Caller<br>PISH Caller                                   |
|   | USB AUDIO<br>MONITOR BALANCE RECORDING GAIN<br>DIRECT DRW 75               |
|   | (NOTE)                                                                     |
|   | <ul> <li>DAWソフト (パソコン)へ送る音量を調節します。</li> <li>設定範囲は-6dB ~ +6dBです。</li> </ul> |
|   | ✓                                                                          |
|   |                                                                            |
| • | ● を押して、録音レベルを確定する。                                                         |

| USB AUDIO       |                |  |  |  |  |
|-----------------|----------------|--|--|--|--|
| MONITOR BALANCE | RECORDING GAIN |  |  |  |  |
| DIRECT DRW 75   | 💶 🗆 +3dB       |  |  |  |  |

### SETUP画面を表示するには

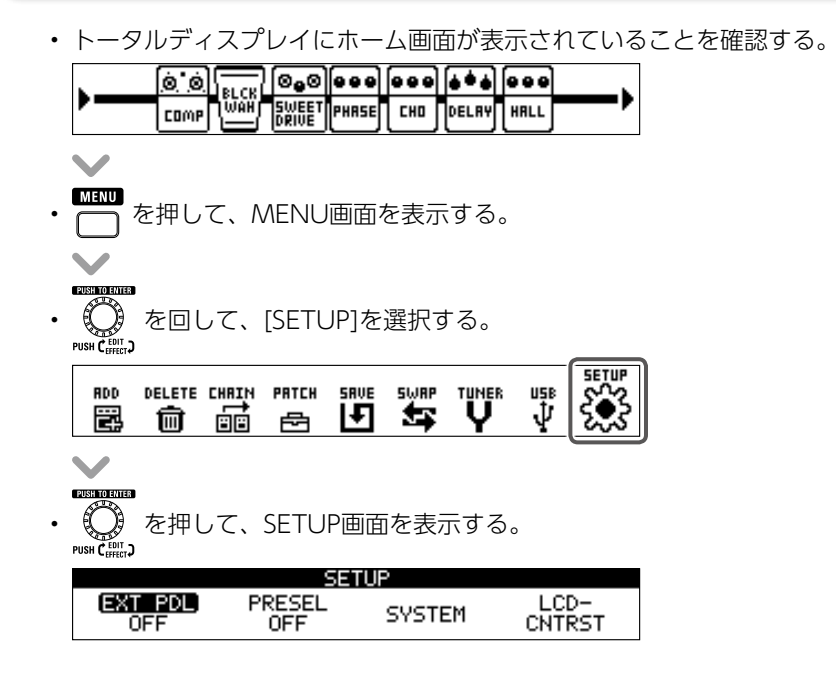

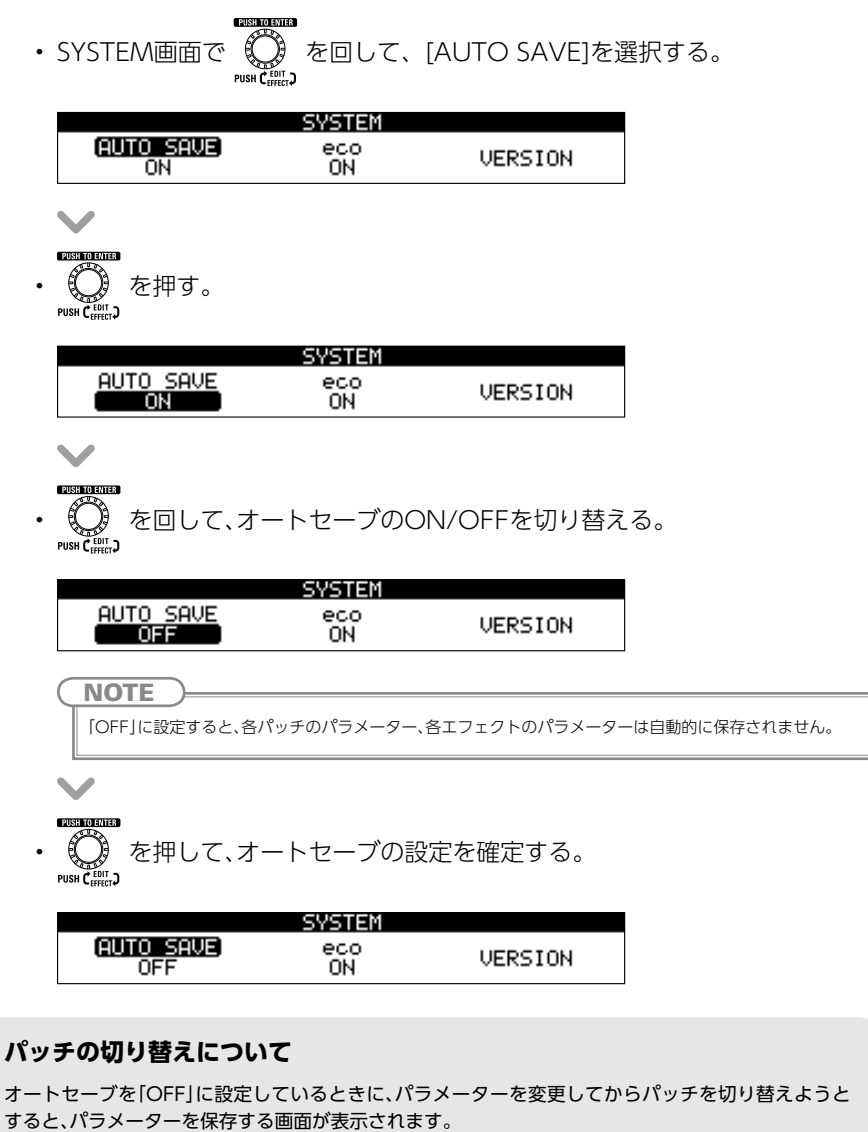

変更したパラメーターを保存してからパッチを切り替える場合は、[YES]を選択します。(→P21) 変更したパラメーターを保存せずにパッチを切り替える場合は、[NO]を選択します。

### 外部ペダルを設定するには

ペダルエフェクトを2つ使用できるように設定し、2番目に選択したペダルエフェ クトが外部ペダルに割り当てられるようにします。

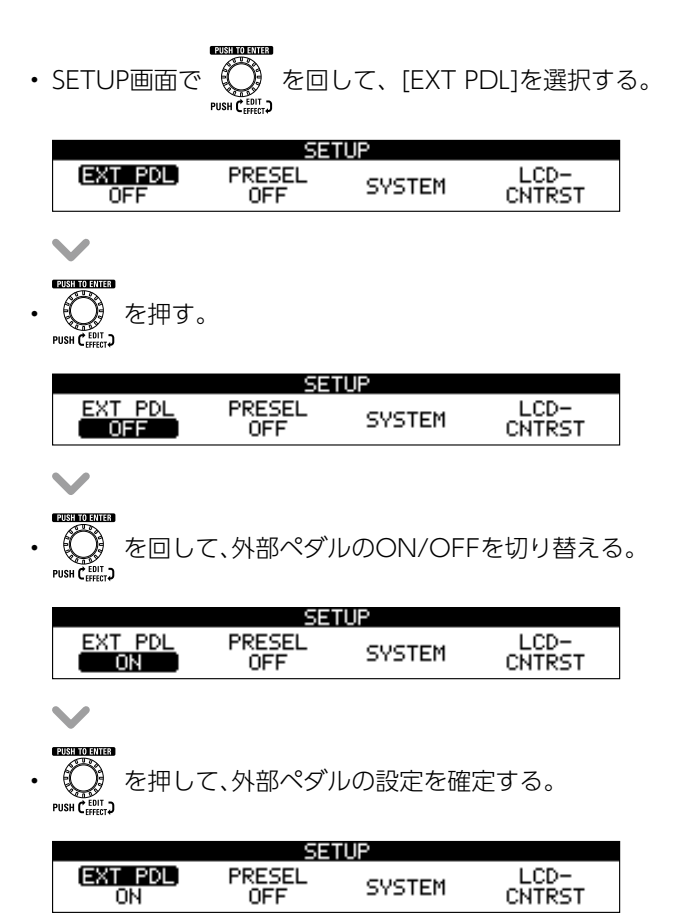

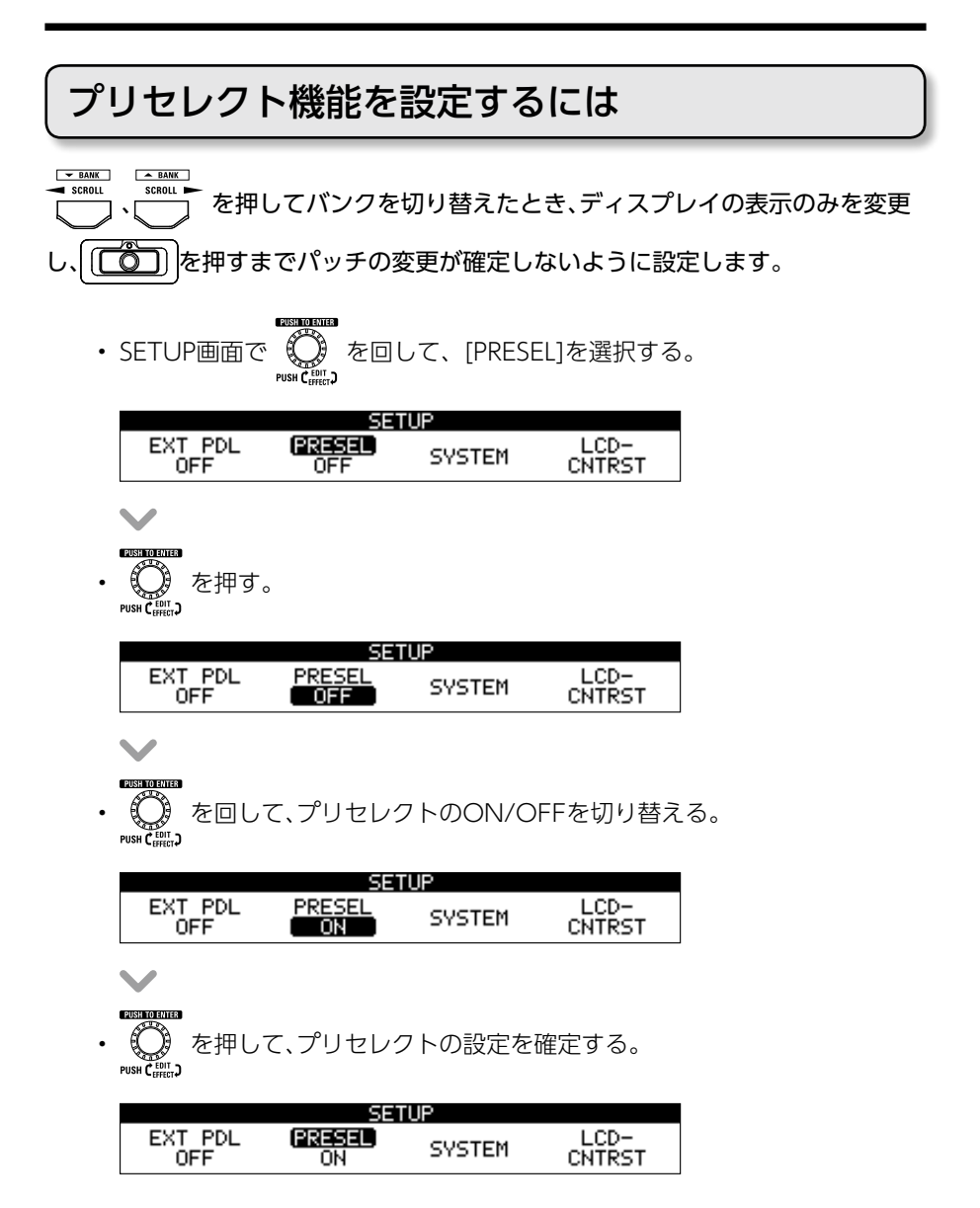

# ecoモードを設定するには

操作が行われないまま10時間が経過すると、自動的に電源が切れるように設定しま す。

0

|   |                                                                               | PUSH TO ENTER                            |                      |
|---|-------------------------------------------------------------------------------|------------------------------------------|----------------------|
| • | SETUP画面で                                                                      | ()<br>PUSH C # EDIT 、<br>PUSH C # EDIT 、 | [SYSTEM]を選択する。       |
|   | EXT PDL<br>OFF                                                                | PRESEL SY<br>OFF SY                      | /STEM LCD-<br>CNTRST |
|   | PUSH TO ENTER                                                                 |                                          |                      |
| • | () を押して<br>PUSH C <sup>ENIT</sup> )                                           | 、SYSTEM画面                                | を表示する。               |
|   | AUTO SAVE<br>ON                                                               | eco<br>ON                                | VERSION              |
|   | ~                                                                             |                                          |                      |
| • | SYSTEM画面で                                                                     |                                          | L、[eco]を選択する。        |
|   | AUTO SAVE<br>ON                                                               | eco<br>ON                                | VERSION              |
| • | <b>EXERCISENCE</b><br>の<br>PUSH C <sub>EFF</sub> の<br>PUSH C <sub>EFF</sub> の |                                          |                      |
|   | AUTO SAVE<br>ON                                                               | SYSTEM<br>eco<br>ON                      | VERSION              |
| • | <b>EXEMPTED</b><br>()<br>PUSH ( <sup>EDIT</sup> )<br>を回して                     | Σ、ecoモ−ドの                                | ON/OFFを切り替える。<br>    |
|   | AUTO SAVE<br>ON                                                               | SYSTEM<br>eco<br>OFF                     | VERSION              |
| • | ▼<br>(○) を押して                                                                 | 、ecoモードの                                 | 設定を確定する。             |
|   | PUSH CEFFECT                                                                  |                                          |                      |
|   | AUTO SAVE<br>ON                                                               | SYSTEM<br>CONTRACTOR                     | VERSION              |

# ディスプレイのコントラストを調節するには

| • | SETUP画面で の<br>FUSH CALLED CNTRST]を選択する。                        |
|---|----------------------------------------------------------------|
|   | SETUP<br>EXT PDL PRESEL SYSTEM LCD-<br>OFF OFF SYSTEM CNTRST   |
| • | ▶<br>●<br>●<br>●<br>● を押して、LCD CONTRAST画面を表示する。                |
|   |                                                                |
|   |                                                                |
| • | TESTINGTONE<br>を回して、コントラストを調節するディスプレイを選択する。<br>PISK ( )        |
|   | TOTAL UNIT1 UNIT2 UNIT3 UNIT4<br>8 8 8 8 8 8                   |
| • | ■ を押して、ディスプレイを確定する。                                            |
|   | LCD CONTRAST<br>TOTAL UNIT1 UNIT2 UNIT3 UNIT4<br>8 8 8 8 8 8 8 |
| • | EXEMUTION<br>EXEMPTINE<br>PUSK (FINT)<br>PUSK (FINT)           |
|   | TOTAL UNIT1 UNIT2 UNIT3 UNIT4<br>8 8 11 8 8                    |
|   | NOTE<br>設定範囲は1~13です。                                           |
| • | Example を押して、コントラストを確定する。<br>Pusk Cumin 、                      |
|   | LCD CONTRAST<br>TOTAL UNIT1 (UNIT2) UNIT3 UNIT4<br>8 8 11 8 8  |

### チューナーを有効にするには

トータルディスプレイにホーム画面が表示されていることを確認する。

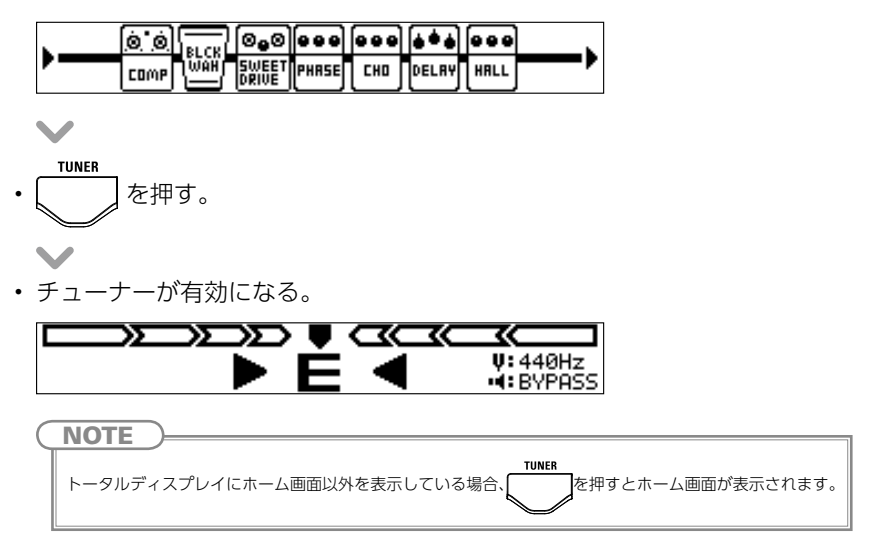

# ギターをチューニングするには

チューニングしたい弦を開放で弾き、ピッチを調整する。

| CHROMATICチューナー<br>最寄りの音名とピッチのズレが表示されます。 |                          |                            |        |                 |  |  |
|-----------------------------------------|--------------------------|----------------------------|--------|-----------------|--|--|
|                                         |                          | ₽<br>₽<br>₽<br>₽<br>₽<br>₽ |        | 440Hz<br>BYPASS |  |  |
|                                         | ←低いピッチ                   | 正確なピッチ                     | 高いピッチ→ |                 |  |  |
| <b>その他の</b><br>最寄りの弦                    | <b>チューナー</b><br>玄番号とピッチの | Dズレが表示され                   | ます。    |                 |  |  |
|                                         |                          |                            |        | 440Hz<br>BYPASS |  |  |
|                                         | ←低いピッチ                   | 正確なピッチ                     | 高いピッチ→ |                 |  |  |

### チューナーを終了するには

- ・TUNER画面またはMENU画面で を押す。 を押す。 を押す。 ・ を押す。
- ホーム画面に戻る。

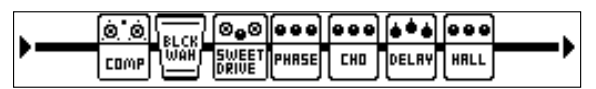

チューナーの設定を変更するには

#### ■ TUNER MENU画面を表示する

トータルディスプレイにTUNER画面またはホーム画面が表示されていることを確認する。

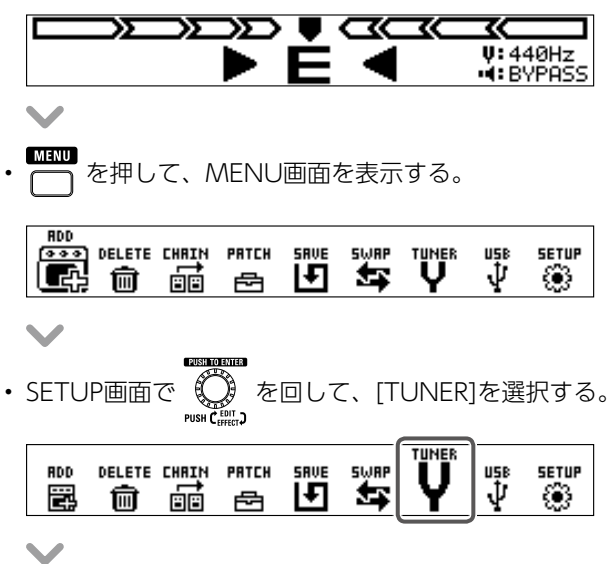

#### PUSH TO ENTER

・ の
 を押して、TUNER MENU画面を表示する。

|        | TUNER       | 2      |      |
|--------|-------------|--------|------|
| OUTPUT | CALIBRATION | TYPE   | FLAT |
| BYPASS | 440Hz       | GUITAR | b×0  |

#### ■ チューナーのモードを変更する

・ TUNER MENU画面で
の
の
を回して、[OUTPUT]を選択する。

|        | TUNER       | 2      |      |
|--------|-------------|--------|------|
| OUTPUT | CALIBRATION | TYPE   | FLAT |
| BYPASS | 440Hz       | GUITAR | b×0  |

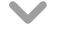

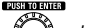

(〇) を押す。

PUSH CEFFECT

|          | TUNER       | 2      |      |
|----------|-------------|--------|------|
| OUTPUT   | CALIBRATION | TYPE   | FLAT |
| (BYPASS) | 440Hz       | GUITAR | Ь×0  |

### 

を回して、[BYPASS]、[MUTE]、[EFFECT]のいずれかに切り替える。

|  | TUNER                | 2              |             |
|--|----------------------|----------------|-------------|
|  | CALIBRATION<br>440Hz | TYPE<br>GUITAR | FLAT<br>b×0 |

#### BYPASS

TUNER動作時に、BYPASS音を出力します。 **MUTE** TUNER動作時に、音を出力しません。 **EFFECT** TUNER動作時に、選択されているパッチの音色を出力します。

#### PUSH TO EVITER

〇〇)を押して、チューナーのモードを確定する。 Pusk(WHE)

|          | TUNER       | 2      |      |
|----------|-------------|--------|------|
| outreut) | CALIBRATION | TYPE   | FLAT |
| Mute     | 440Hz       | GUITAR | b×0  |

#### ■ チューナーの基準ピッチを変更する

・ TUNER MENU画面で の PSS (U) を回して、[CALIBRATION]を選択する。

|        | TUNER       | 2      |      |
|--------|-------------|--------|------|
| OUTPUT | CALIBRATION | TYPE   | FLAT |
| BABH22 | 440HZ       | GOTTHR | вхø  |

● のまたのでのです。 PUSH C HEFT つ

|        | TUNER       | 2      |      |
|--------|-------------|--------|------|
| OUTPUT | CALIBRATION | TYPE   | FLAT |
| BYPHSS | . 440Hz .   | GUITHR | bхø  |

 を回して、基準ピッチを変更する。
 PUBIC (単)

|        | TUNER       | २      |      |
|--------|-------------|--------|------|
| OUTPUT | CALIBRATION | TYPE   | FLAT |
| BYPASS | 445Hz       | GUITAR | b×0  |

設定範囲は中央A=435~445Hzです。

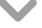

NOTE

を押して、チューナーの基準ピッチを確定する。

|        | TUNER       |        |      |
|--------|-------------|--------|------|
| OUTPUT | CALIBRATION | TYPE   | FLAT |
| BYPASS | 445Hz       | GUITAR | b×0  |

#### ■ チューナーのタイプを変更する

・ TUNER MENU画面で を回して、[TYPE]を選択する。

|        | TUNE        | ER        |      |
|--------|-------------|-----------|------|
| OUTPUT | CALIBRATION | TYPE      | FLAT |
| BYPASS | 440Hz       | CHROMATIC |      |

PUSH TO

を押す。

|        | TUNE        | R         |      |
|--------|-------------|-----------|------|
| OUTPUT | CALIBRATION | TYPE      | FLAT |
| BYPASS | 440Hz       | CHROMATIC |      |

• € -を回して、チューナーのタイプを選択する。

|        | TUNER       | 2       |      |
|--------|-------------|---------|------|
| OUTPUT | CALIBRATION | TYPE    | FLAT |
| BYPHSS | 440Hz       | GUTTHR, | bхØ  |

#### CHROMATIC

最寄りの音名(半音単位)と、その音名からどの程度ずれているかを表示します。

#### その他のチューナータイプ

選択したタイプに応じて最寄りの弦番号を表示し、本来合わせるべきピッチからどの程度ずれてい るかを表示します。選択できる種類は次の表の通りです。

| ==     | 〒 解説                            |   | 弦番号/音名 |   |   |    |    |   |  |
|--------|---------------------------------|---|--------|---|---|----|----|---|--|
| 衣小     | //+ o/t                         | 7 | 6      | 5 | 4 | 3  | 2  | 1 |  |
| GUITAR | 7 弦ギターにも対応するギターの標準チューニング        | В | E      | A | D | G  | В  | Е |  |
| OPEN A | 開放弦を鳴らすと A のコードになるオープン A チューニング | - | E      | A | E | А  | C# | E |  |
| OPEN D | 開放弦を鳴らすと D のコードになるオープン D チューニング | - | D      | Α | D | F# | Α  | D |  |
| OPEN E | 開放弦を鳴らすとEのコードになるオープンEチューニング     | - | E      | В | Е | G# | В  | Е |  |
| OPEN G | 開放弦を鳴らすと G のコードになるオープン G チューニング | - | D      | G | D | G  | В  | D |  |
| DADGAD | タッピング奏法などでよく使われる変則チューニング        | - | D      | A | D | G  | A  | D |  |

を押して、チューナーのタイプを確定する。

|        | TUNER       | २      |      |
|--------|-------------|--------|------|
| OUTPUT | CALIBRATION | GUITAR | FLAT |
| BYPASS | 440Hz       |        | b×0  |

#### ■ フラットチューニングを使用する

・ TUNER MENU画面で の PSS (U) を回して、[FLAT]を選択する。

|        | TUNER       | 2      |      |
|--------|-------------|--------|------|
| OUTPUT | CALIBRATION | TYPE   | FLAT |
| BYPASS | 440Hz       | GUITAR | bx0  |

•

を押す。

|        | TUNER       | 2      |      |
|--------|-------------|--------|------|
| OUTPUT | CALIBRATION | TYPE   | FLAT |
| BYPASS | 440Hz       | GUITAR | bxØ  |

を回して、フラットチューニングを変更する。

|        | TUNER       | 2      |      |
|--------|-------------|--------|------|
| OUTPUT | CALIBRATION | TYPE   | FLAT |
| BYPASS | 440Hz       | GUITAR | bx1  |

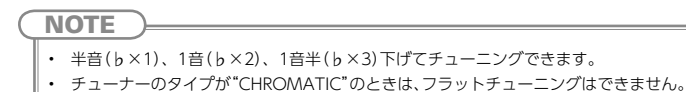

PUSH TO ENTER

• C を押して、フラットチューニングの設定を確定する。

|        | TUNER       | 2      |      |
|--------|-------------|--------|------|
| OUTPUT | CALIBRATION | TYPE   | FLAT |
| BYPASS | 440Hz       | GUITAR | b×1  |

### リズムを選択するには

- ・ MEMORY/STOMP を押してSTOMPモードに切り替える。
- ・ ○▼ TYPE ▲○ を押して、リズムを選択する。

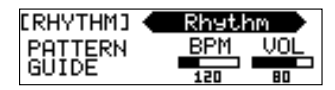

### リズムを再生するには

- リズムエフェクトを使用しているユニットの(()を押す。
- リズムが再生される。

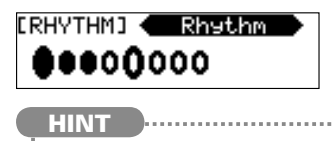

- ・ リズムの再生中に、STOMPモード/ MEMORYモードを切り替えることができます。
- リズムの再生中にパッチを変更すると、リズムが停止します。

# リズムを停止するには

- リズム再生中に、リズムを使用しているユニットの
   レ
- ・リズムが停止する。

| [RHYTHM] | • | Rhytł | nm  |
|----------|---|-------|-----|
| PATTERN  |   | BPM   | VOL |
| Rock1    |   | 160   | 100 |

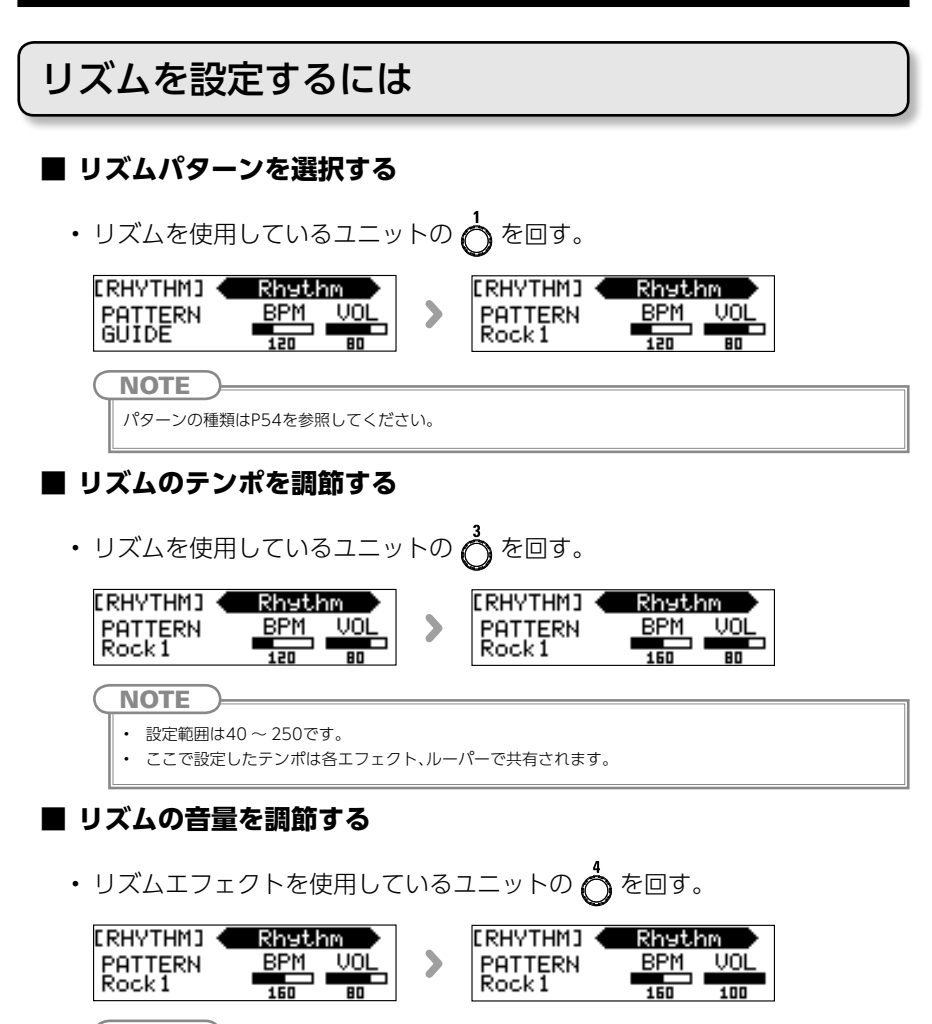

**NOTE** 設定範囲は0 ~ 100です。

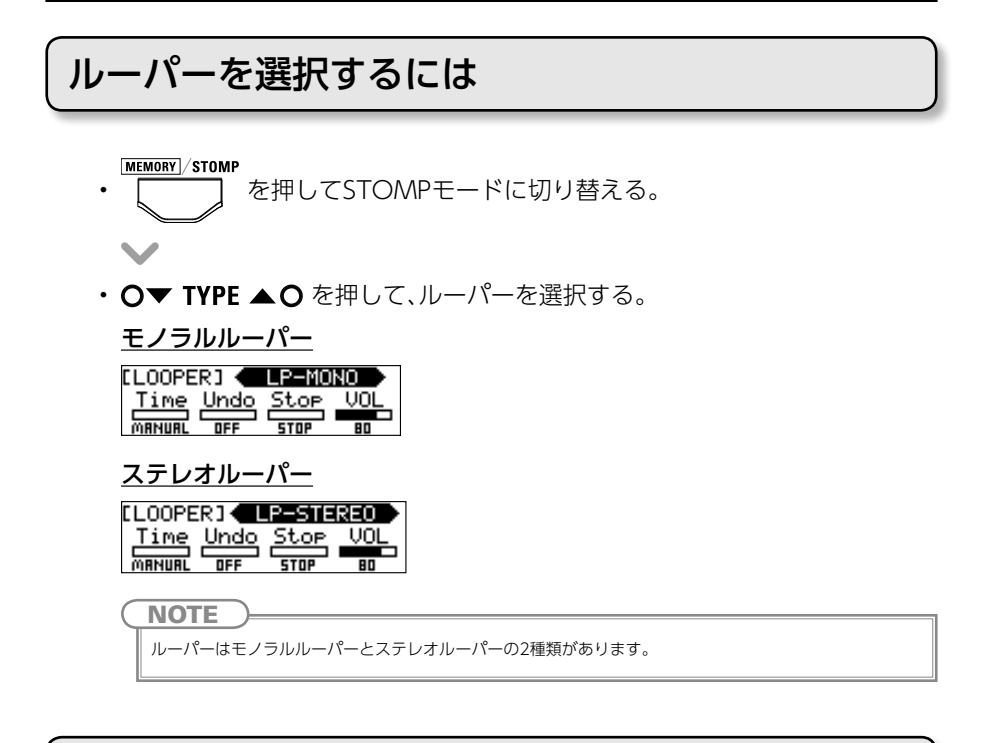

### フレーズを録音・再生するには

### ■ フレーズを録音する

- ・ルーパーエフェクトを使用しているユニットの
   ・
- 録音が開始される。

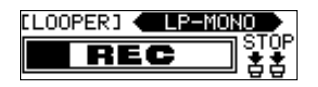

 $\mathbf{V}$ 

・録音を停止して、ループ再生を開始する。

#### 録音時間が"MANUAL"に設定されている場合

#### 録音時間が音符マークに設定されている場合

設定した録音時間が経過するとループ再生が開始される。

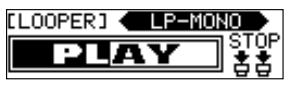

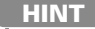

フレーズの録音・再生中はMEMORYモードに切り替えても録音・再生したままとなります。

#### NOTE

- ・ リズム再生中は、プリカウント後に録音が開始されます。
- フレーズの録音・再生中にパッチを変更すると、録音・再生が停止し、録音データが消去されます。
- リズム再生中はクオンタイズが有効になり、録音終了のタイミングが多少ずれても、自動的に補正され正確なタイミングでループ再生されます。

#### ■ 録音したフレーズにオーバーダビングする

 ループ再生中にルーパーエフェクトを使用しているユニットの を押す。

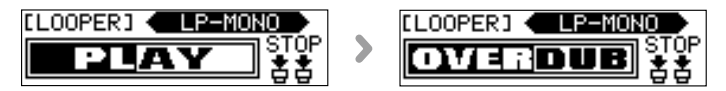

#### ■ ループ再生を停止する

ループ再生中にルーパーエフェクトを使用しているユニットの
 を2回押す。

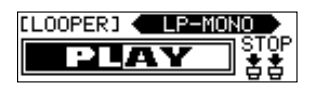

 $\mathbf{\vee}$ 

• ループ再生が停止される。

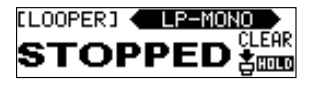

#### ■ フレーズを消去する

ループ再生の停止中に、ルーパーエフェクトを使用しているユニットの
 を長押しする。

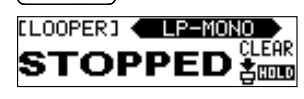

フレーズが消去される。

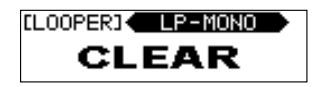

ルーパーを設定するには

#### ■ ルーパーの録音時間を設定する

・ ルーパーエフェクトを使用しているユニットの 💧 を回す。

| [LOOPER]           |   | LOOPE | RJ 🗲 | LP-M0 | NO  |
|--------------------|---|-------|------|-------|-----|
| Time Undo Stop VOL | > | Time  | Undo | Stop  | VOL |
| MANUAL OFF STOP BO |   | 4×8   | OFF  | STOP  | 80  |

NOTE

- ・ 設定範囲はMANUAL、四分音符×1~四分音符×64です。
- モノラルルーパーの録音時間は1.5秒から80秒(UNDOがONの場合は40秒)です。
- ステレオルーパーの録音時間は1.5秒から40秒(UNDOがONの場合は20秒)です。
- 録音範囲に収まらない設定の場合、自動的に調節されます。
- 録音時間を変更すると録音データは消去されます。

#### ■ UNDO機能を設定する

 ルーパーエフェクトを使用しているユニットの <sup>2</sup> を回して、ON/OFFを 切り替える。

| [LOOPER]                  |    | <b>ELOOPE</b> | RJ 🗲        | LP-M0 | NO  |
|---------------------------|----|---------------|-------------|-------|-----|
| <u>Time Undo Stop VOL</u> | >  | Time          | <u>Undo</u> | Stop  | VOL |
| MANUAL OFF STOP 80        | Ū. | MANUAL        | ۵N          | STOP  | 80  |

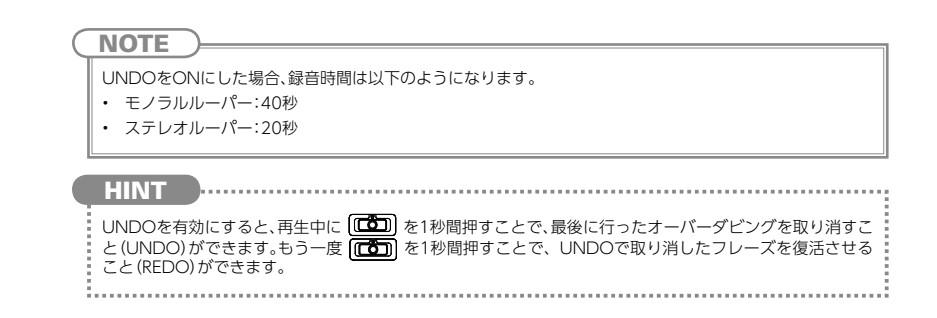

#### ■ ループ再生の停止方法を設定する

・ ルーパーエフェクトを使用しているユニットの 👌 を回す。

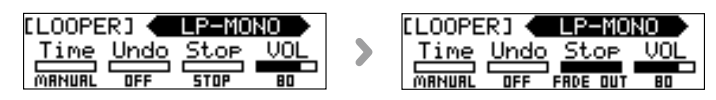

**STOP** 再生をすぐに停止します。 **FINISH** 最後まで再生した後に停止します。 **FADE OUT** フェードアウトした後に停止します。

### ■ ルーパーの音量を調節する

・ ルーパーエフェクトを使用しているユニットの 💍 を回す。

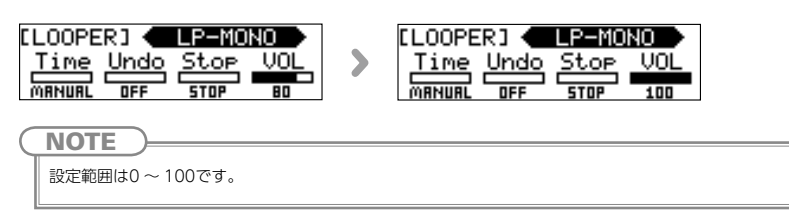

### ペダルエフェクトを選択するには

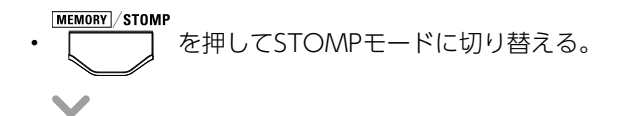

• **○▼ TYPE ▲○** を押して、ペダルエフェクトを選択する。

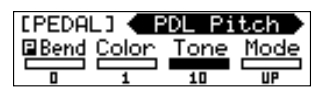

PEDAL

**TYPE**  $\blacktriangle$  **O**を押しながら**TYPE**  $\checkmark$  **O**を押す、または**TYPE**  $\checkmark$  **O**を押しながら**TYPE**  $\blacklozenge$  **O**を押すと、ペダルカテゴリを選択できます。

# ペダルエフェクトのON/OFFを切り替えるには

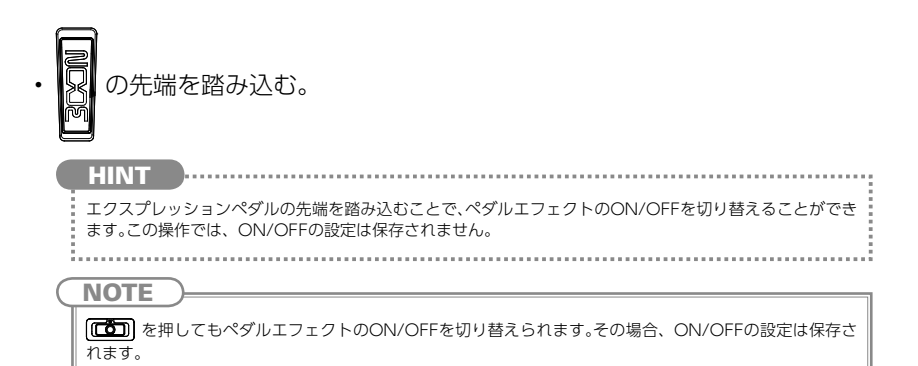

# テンポを設定する

ルーパー、リズム、ディレイや一部のモジュレーションでは、テンポを同期すること ができます。

同期させるには、あらかじめ同期が可能なエフェクトを選択し、同期に対応したパラ メーター ("Time"や"Rate"など)を音符マーク("♪"や"」")に設定しておいてくだ さい。

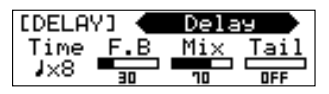

・設定したいテンポで を2回以上押す。

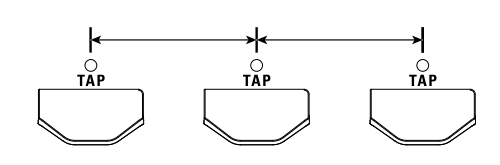

テンポが設定される。

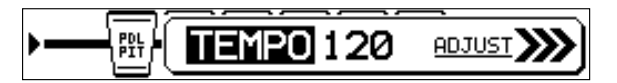

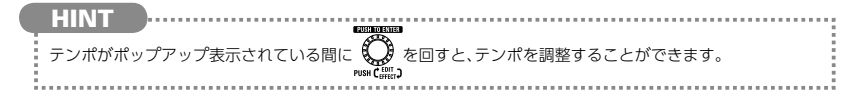

# オーディオインターフェースとして利用する

動作環境は次の通りです。

■ 対応OS 〈Windows〉 Windows<sup>®</sup> 7 (32-bit、64-bit) Windows<sup>®</sup> 8.1 (32-bit、64-bit) Windows<sup>®</sup> 10 (32-bit、64-bit) 32-bit: Intel<sup>®</sup> Pentium<sup>®</sup> 4 1.8GHz以上 RAM 1GB以上 64-bit: Intel<sup>®</sup> Pentium<sup>®</sup> Dual Core 2.7GHz以上 RAM 2GB以上 〈Mac〉 OS X 10.9/10.10/10.11 Intel® Core Duo 1.83GHz 以上 RAM 1GB以上

■ 量子化ビット数

16-bit

■ サンプリング周波数

44.1kHz

録音/再生などの操作方法は、付属のスタートアップガイドを参照してください。

HINT

 ・ G与っからの出力とパソコンからの出力のパランスを調節することができます。(→P25)
 ・録音レベルを調節することができます。(→P26)

.....

NOTE

DAWソフトのエコーバック機能を使う場合は、USBオーディオのモニタリングバランスを必ず100にして ください。(→P25) それ以外の設定の場合、出力信号がフランジャーのかかったような音色になります。

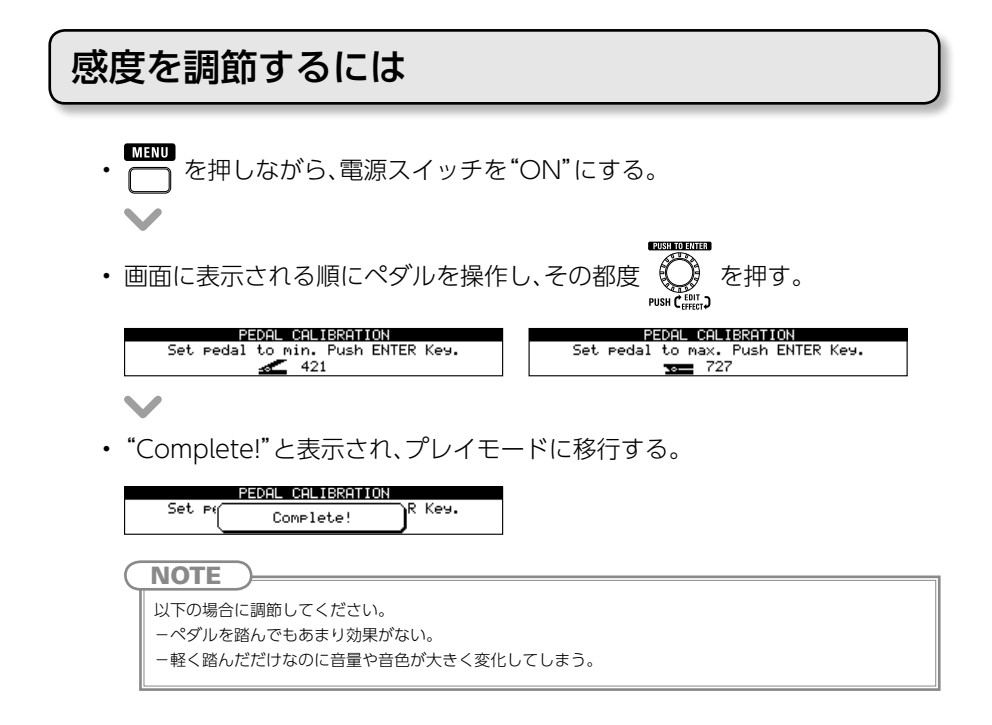

### トルクを調節するには

• ペダル側面の垂直トルク調整用ネジに5mmサイズの六角レンチを挿し込む。

ペダルを固くしたいときは時計回り、ゆるめたいときは反時計回りに回す。

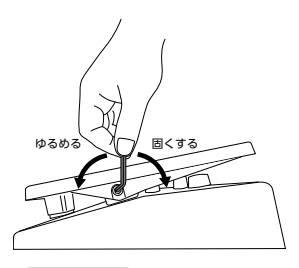

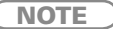

トルク調整用ネジをゆるめすぎると、内部でネジが外れペダルが固定できなくなる恐れがありますので、十分 に注意してください。

# 初期化する

PUSH TO EATER

・ の
 を押しながら、電源スイッチを"ON"にする。

PUSHFOLET

・ v の vsw (論) を回して、[YES]を選択する。

| ALL INITIALIZE                                     |
|----------------------------------------------------|
| Are you sure?                                      |
| VES NO                                             |
| <b>HINT</b><br>初期化しない場合は、[NO]を選択します。               |
| $\mathbf{v}$                                       |
| econocities<br>の<br>Push C effect<br>Push C effect |
|                                                    |
| 初期化が完了すると、画面に"Complete!"と表示される。                    |
| ALL INITIALIZE                                     |
| Complete!                                          |
|                                                    |

HINT 初期化を実行すると、パッチを含むすべての設定が工場出荷時の設定に置き換えられます。この操作は慎重に 行ってください。

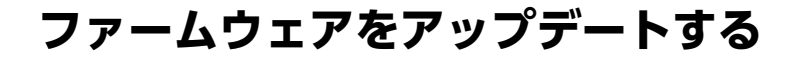

### ファームウェアのバージョンを確認するには

トータルディスプレイにホーム画面が表示されていることを確認する。

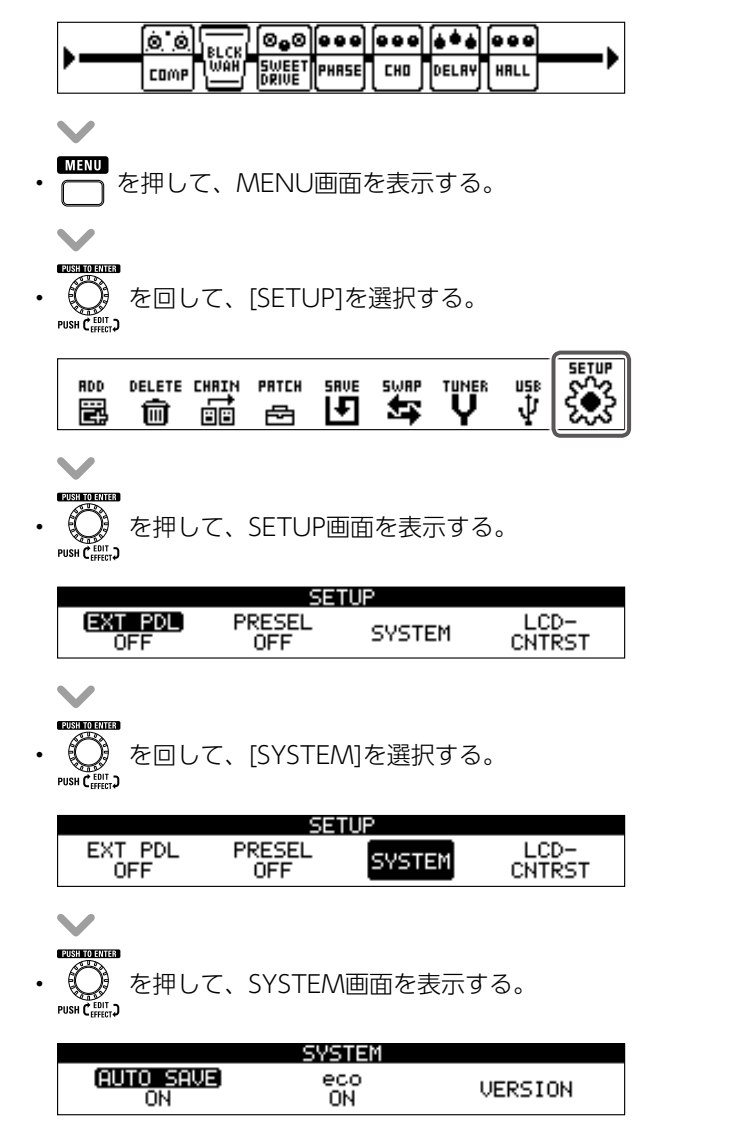

 $\checkmark$ 

essumente ・ の Push ( mill ) Push ( mill )

|                 | SYSTEM    |         |
|-----------------|-----------|---------|
| AUTO SAVE<br>ON | eco<br>ON | VERSION |

- ・ の
   を押して、バージョン情報を確認する。

| VERSION |        |      |        |  |
|---------|--------|------|--------|--|
| SYSTEM  | PRESET | BOOT | SUBMCU |  |
| 1.00    | 1.00   | 1.00 | 1.00   |  |

### アップデートするには

#### ■ 最新のファームウェアをダウンロードするには

ZOOMのWEBサイト(http://www.zoom.co.jp/)を確認してください。 ・USBケーブルを使って、本機をパソコンに接続する。

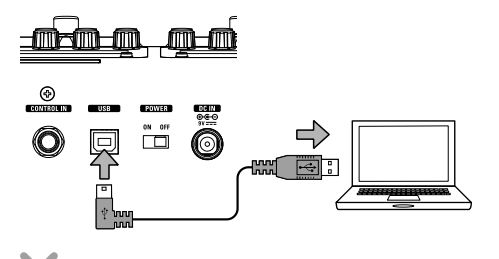

・
 ・
 ・
 ・
 ・
 ・
 ・
 ・
 ・
 ・
 ・
 ・
 ・
 ・
 ・
 ・
 ・
 ・
 ・
 ・
 ・
 ・
 ・
 ・
 ・
 ・
 ・
 ・
 ・
 ・
 ・
 ・
 ・
 ・
 ・
 ・
 ・
 ・
 ・
 ・
 ・
 ・
 ・
 ・
 ・
 ・
 ・
 ・
 ・
 ・
 ・
 ・
 ・
 ・
 ・
 ・
 ・
 ・
 ・
 ・
 ・
 ・
 ・
 ・
 ・
 ・
 ・
 ・
 ・
 ・
 ・
 ・
 ・
 ・
 ・
 ・
 ・
 ・
 ・
 ・
 ・
 ・
 ・
 ・
 ・
 ・
 ・
 ・
 ・
 ・
 ・
 ・
 ・
 ・
 ・
 ・
 ・
 ・
 ・
 ・
 ・
 ・
 ・
 ・
 ・
 ・
 ・
 ・
 ・
 ・
 ・
 ・
 ・
 ・
 ・
 ・
 ・
 ・
 ・
 ・
 ・
 ・
 ・
 ・
 ・
 ・
 ・
 ・
 ・
 ・
 ・
 ・
 ・
 ・
 ・
 ・

 パソコンでファームウェアアップデートアプリケーションを起動し、アップ デートを実行する。

| FIRMWARE UPDATE<br>Ready for<br>firmware update! | >       | FIRMWARE UPDATE<br>Now Writing<br>Keep Connect To PC |  |  |  |
|--------------------------------------------------|---------|------------------------------------------------------|--|--|--|
| NOTE<br>アップデート中はUSBケーブル:<br>ださい。                 | を抜かないでく | HINT<br>アプリケーションの操作については、ZOOMの<br>WEBサイトを参照してください。   |  |  |  |
|                                                  |         |                                                      |  |  |  |

・アップデートが完了すると、画面に"Complete!"と表示される。

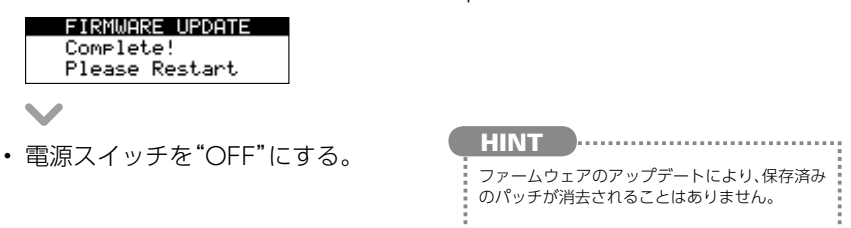

# 故障かな?と思う前に

#### 音が出ない、非常に小さい

- ・電源スイッチが"ON"になっていることを 確認する。
- ・接続を確認する。(→ P4 ~ 5)
- ・パッチレベルを調節する。(→ P19)
- ・マスターレベルを調節する。(→ P17)
- ・エクスプレッションペダルで音量の調節を 行っている場合は、適切な音量になるよう にペダルの位置を調節する。
- ・本機がミュート状態になっていないことを 確認する。(→ P34)

#### エフェクトがかからない

・エフェクトの処理量、ユニット数、リソース 数が制限を超えている場合、エフェクトは バイパス状態になり、以下のようなメッセー ジが表示される。(→ P10) PROCESS OVERFLOW

#### エクスプレッションペダルがうまく動作しない

- ・ペダルエフェクトを選択する。(→ P45)
- ・ペダルを調節する。(→ P48)

#### DAW に録音したレベルが小さい

・録音レベルの設定値を確認する。(→ P26)

#### ノイズが多い

- ・シールドケーブルが正常であることを確認 する。
- ・ZOOM 純正の AC アダプターを使用する。

# リズムパターン

| No. | PatternName | TimSig |
|-----|-------------|--------|
| 1   | GUIDE       | 4/4    |
| 2   | 8Beats1     | 4/4    |
| 3   | 8Beats2     | 4/4    |
| 4   | 8Beats3     | 4/4    |
| 5   | 16Beats1    | 4/4    |
| 6   | 16Beats2    | 4/4    |
| 7   | 16Beats3    | 4/4    |
| 8   | Rock1       | 4/4    |
| 9   | Rock2       | 4/4    |
| 10  | Rock3       | 4/4    |
| 11  | ROCKABLY    | 4/4    |
| 12  | R'n'R       | 4/4    |
| 13  | HardRock    | 4/4    |
| 14  | HeavyMtl    | 4/4    |
| 15  | MtlCore     | 4/4    |
| 16  | Punk        | 4/4    |
| 17  | FastPunk    | 4/4    |
| 18  | Emo         | 4/4    |
| 19  | TomTomBt    | 4/4    |
| 20  | Funk1       | 4/4    |
| 21  | Funk2       | 4/4    |
| 22  | FunkRock    | 4/4    |
| 23  | JazzFunk    | 4/4    |

| No. | PatternName | TimSig |
|-----|-------------|--------|
| 24  | R&B1        | 4/4    |
| 25  | R&B2        | 4/4    |
| 26  | 70s Soul    | 4/4    |
| 27  | 90s Soul    | 4/4    |
| 28  | Motown      | 4/4    |
| 29  | НірНор      | 4/4    |
| 30  | Disco       | 4/4    |
| 31  | Рор         | 4/4    |
| 32  | PopRock     | 4/4    |
| 33  | IndiePop    | 4/4    |
| 34  | EuroPop     | 4/4    |
| 35  | NewWave     | 4/4    |
| 36  | OneDrop     | 4/4    |
| 37  | Steppers    | 4/4    |
| 38  | Rockers     | 4/4    |
| 39  | Ska         | 4/4    |
| 40  | 2nd Line    | 4/4    |
| 41  | Country     | 4/4    |
| 42  | Shuffle1    | 4/4    |
| 43  | Shuffle2    | 4/4    |
| 44  | Blues1      | 4/4    |
| 45  | Blues2      | 4/4    |
| 46  | Jazz1       | 4/4    |

| No. | PatternName | TimSig |
|-----|-------------|--------|
| 47  | Jazz2       | 4/4    |
| 48  | Fusion      | 4/4    |
| 49  | Swing1      | 4/4    |
| 50  | Swing2      | 4/4    |
| 51  | Bossa1      | 4/4    |
| 52  | Bossa2      | 4/4    |
| 53  | Samba1      | 4/4    |
| 54  | Samba2      | 4/4    |
| 55  | Breaks1     | 4/4    |
| 56  | Breaks2     | 4/4    |
| 57  | Breaks3     | 4/4    |
| 58  | 12/8 Grv    | 12/8   |
| 59  | Waltz       | 3/4    |
| 60  | JzWaltz1    | 3/4    |
| 61  | JzWaltz2    | 3/4    |
| 62  | CtWaltz1    | 3/4    |
| 63  | CtWaltz2    | 3/4    |
| 64  | 5/4 Grv     | 5/4    |
| 65  | Metro3      | 3/4    |
| 66  | Metro4      | 4/4    |
| 67  | Metro5      | 5/4    |
| 68  | Metro       |        |

| エフェクトタイプ       |           | 80タイプ                                                           |
|----------------|-----------|-----------------------------------------------------------------|
| 同時使用エフェクト      |           | 9                                                               |
| パッチユーザーエリア     |           | 200パッチ                                                          |
| サンプリング周波数      |           | 44.1kHz                                                         |
| A/D変換          |           | 24ビット128倍オーバーサンプリング                                             |
| <br>D/A変換      |           | 24ビット 128倍オーバーサンプリング                                            |
| 信号処理           |           | 32ビット                                                           |
| 周波数特性          |           | 20Hz~20kHz +1dB -3dB(10kΩ 負荷時)                                  |
| ディスプレイ         |           | ドットマトリクスLCD (128*32dot) x 4<br>ドットマトリクスLCD (256*32dot)          |
| 入力             | INPUT     | 標準モノラルフォーンジャック<br>定格入力レベル: –20dBu<br>入力インピーダンス(ライン): 470kΩ      |
|                | AUX IN    | ステレオミニジャック<br>定格入力レベル: –10dBu<br>入力インピーダンス(ライン): 10kΩ           |
| 出力             | 出力端子(L/R) | 標準モノラルフォーンジャックx 2<br>最大出力レベル:<br>ライン +5dBu(出力負荷インピーダンス10kΩ 以上時) |
|                | PHONE端子   | ステレオミニジャック<br>最大出力レベル: 20mW + 20mW (出力負荷インピーダンス 32Ω 時)          |
| <br>入力換算ノイズ    |           | -119dBu                                                         |
| ノイズフロアー(残留ノイズ) |           | -101dBu                                                         |
| コントロール入力       |           | FP01/FP02 入力                                                    |
| 電源             |           | AC アダプター DC9V センターマイナス、500mA(ズームAD-16)                          |
| 外形寸法           |           | 225mm(D) X 454mm(W) X 75mm(H)                                   |
| USB            |           | USB Audio                                                       |
| 重量             |           | 3.4kg                                                           |
| オプション          |           | エクスプレッションペダルFP01/FP02                                           |
|                |           |                                                                 |

\*0dBu=0.775Vrms

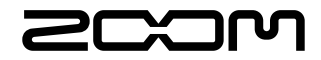

株式会社ズーム 〒 101-0062 東京都千代田区神田駿河台 4-4-3 ホームページ http://www.zoom.co.jp